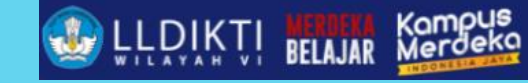

# WORKSHOP PELAPORAN PDDIKTI UNTUK OPERATOR BARU PTS

### di Lingkungan LLDIKTI Wilayah VI Jawa Tengah

Akademi Akuntansi Bima Sakapenta - Jegal

## Sugiyamta

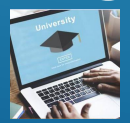

Akademi Akuntansi ⁄Bima Sakapenta Tegal, 16 Oktober 2023

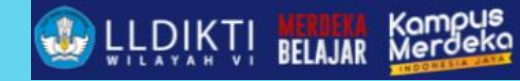

# **MATERI**

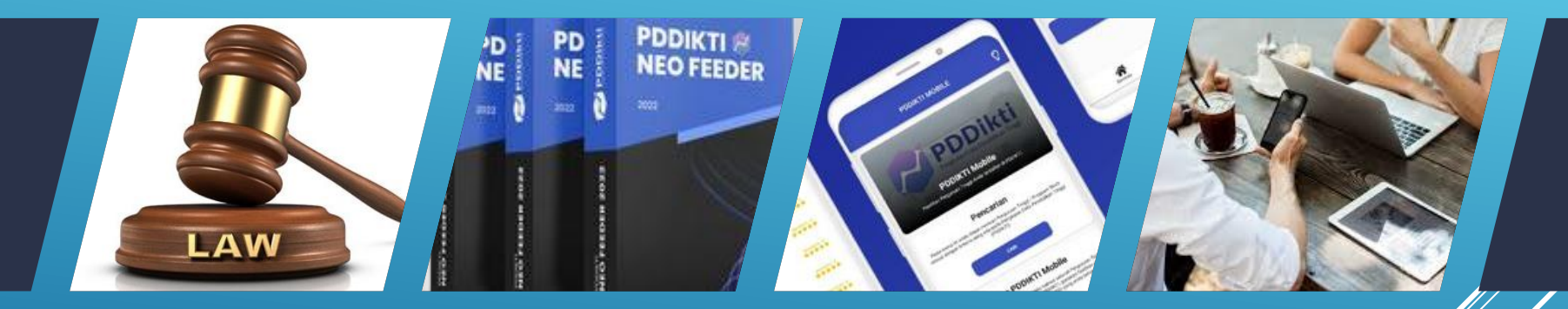

Dasar Hukum

Alur Pendataan Pelaporan PDDIKTI Pelaporan PDDIKTI

Diskusi

sugiyamtagik@edu.unisbank.ac.id

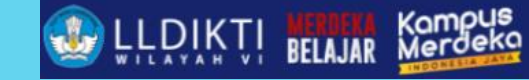

# **DASAR HUKUM**

> Penyelenggaraan PDDikti

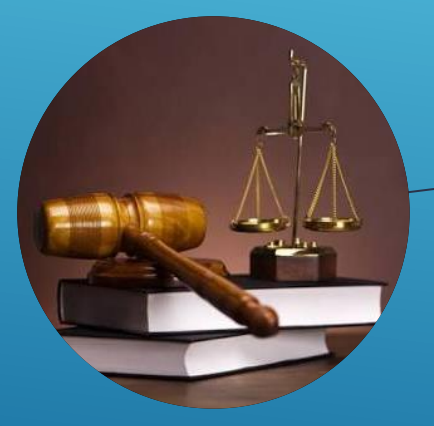

Undang-Undang Nomor 12 Tahun 2012 Tentang Pendidikan Tinggi Permendikbud Nomor 3 Tahun 2020

Tentang Standar Nasional Pendidikan Tinggi

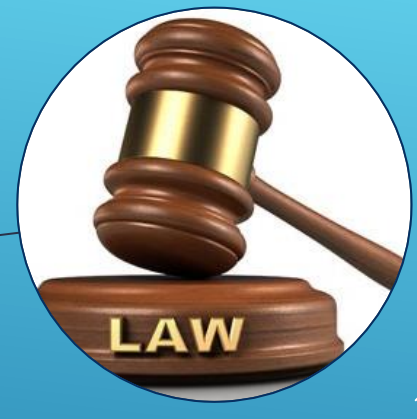

#### Permenristekdikti Nomor 61 Tahun 2016

Tentang Pangkalan Data Pendidikan Tinggi

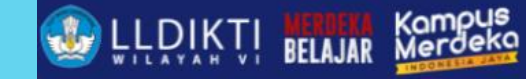

# ALUR PENDATAAN PELAPORAN PDDIKTI

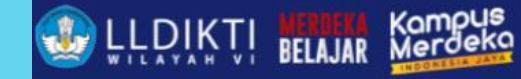

### **PENDATAAN PDDIKTI DI PERGURAN TINGGI**

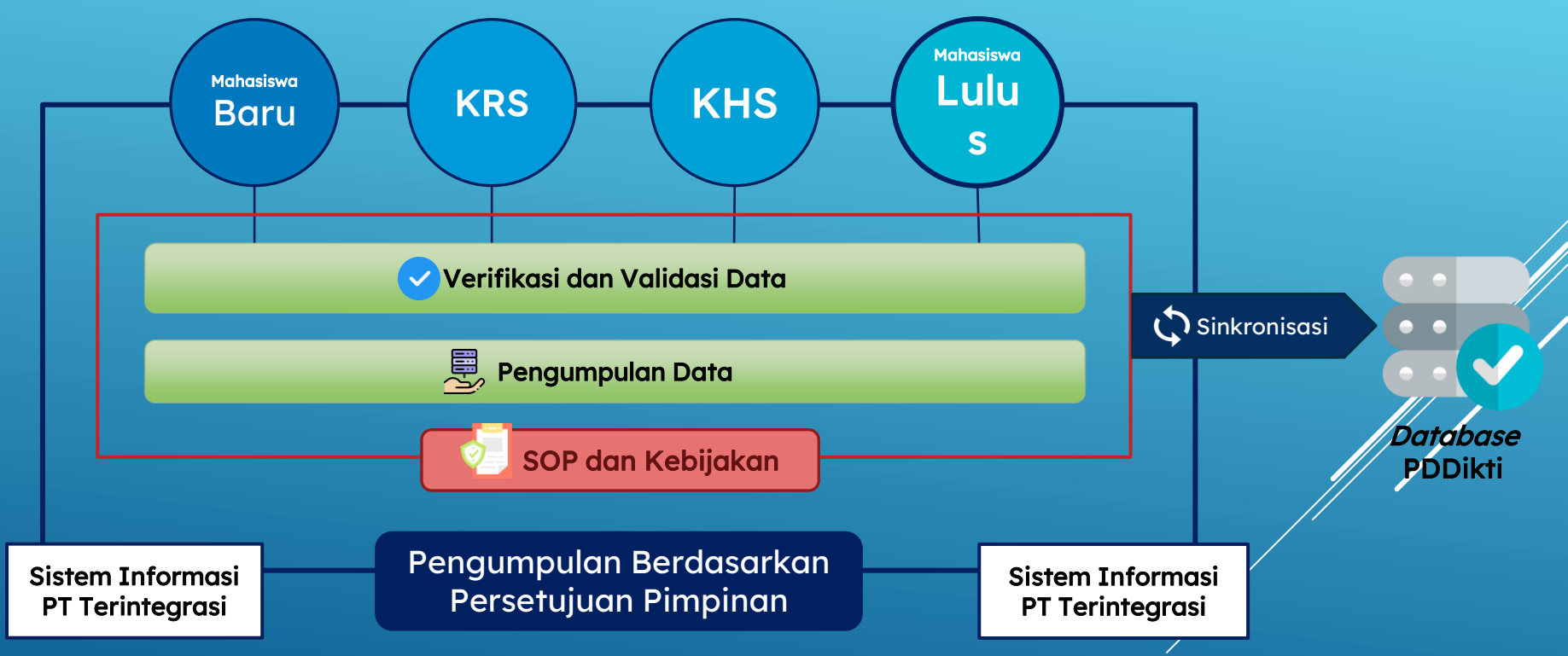

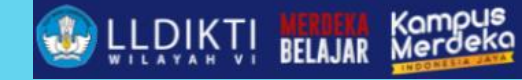

#### TIMELINE PENDATAAN DI PT

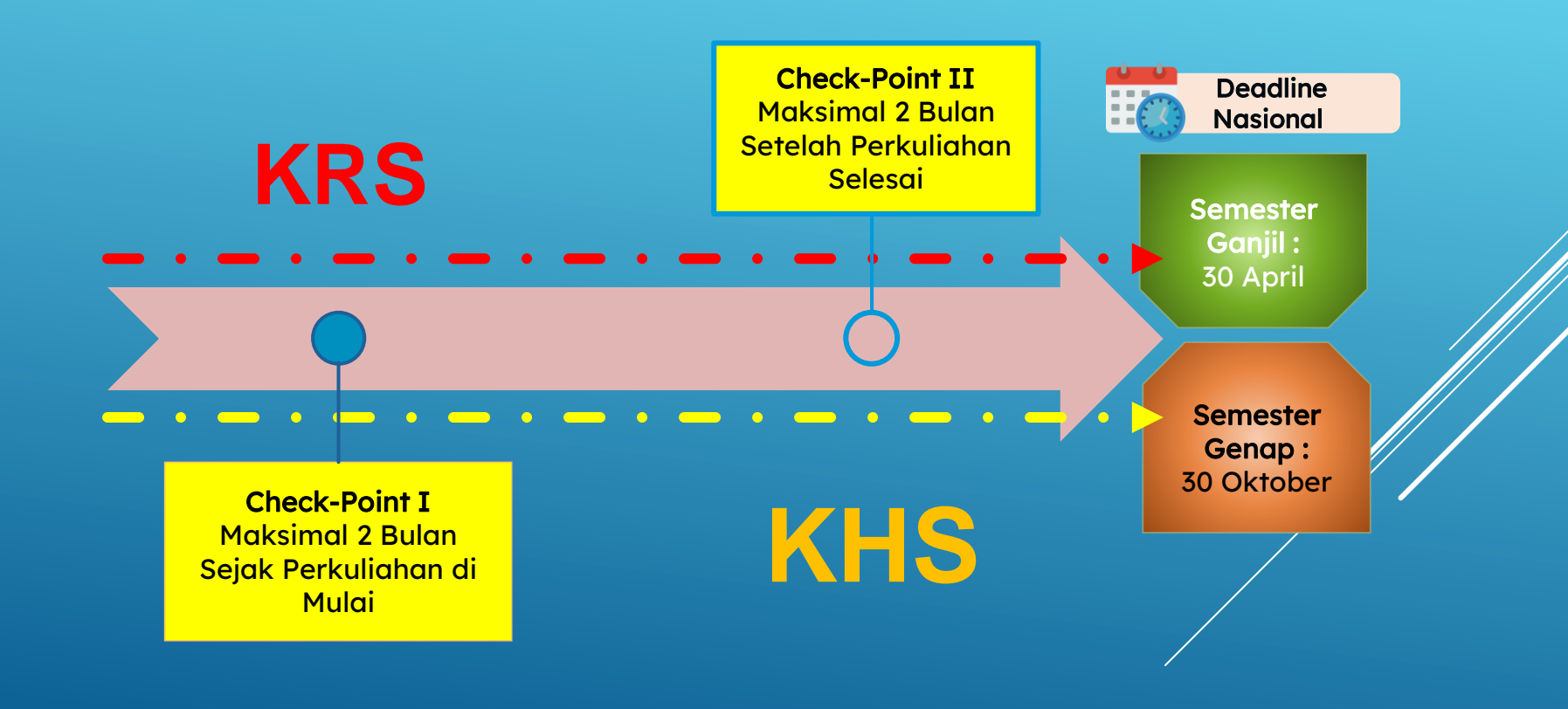

sugiyamtagik@edu.unisbank.ac.id

### TIMELINE PENDATAAN DI PT (LANJUTAN)

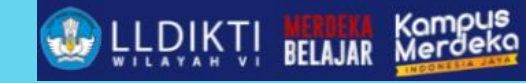

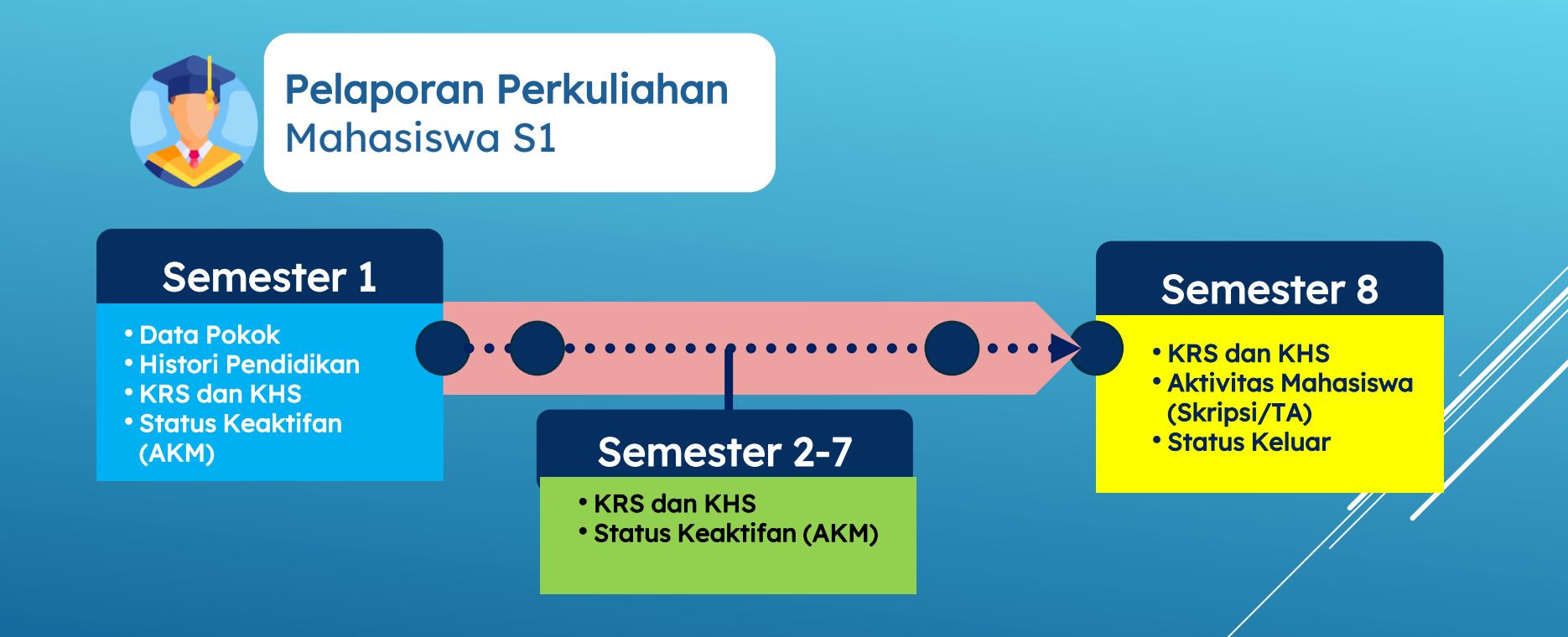

## **MEKANISME PERBAIKAN DATA**

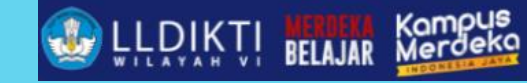

Kelembagaan (Data profil PT, prodi, pimpinan, statuta)

Edit/upload data di **Menu Kelembagaan** pada laman **pddikti.kemdikbud.go.id** 

Sumber Daya (Data pokok, nomor registrasi, homebase, ertifikasi, penugasan dosen)

Membuat ajuan di **Menu Pendidik** pada laman **pddikti.kemdikbud.go.id** 

Mahasiswa (Data pokok dan aktivitas perkuliahan) Data pokok : akses Menu Pembelajaran dan Kemahasiswaan -> Data Mahasiswa -> Cari nama mahasiswa, edit data, kemudian ajukan

Aktivitas Perkuliahan : Membuat ajuan pembukaan periode pelaporan di Menu Pelaporan pada laman pddikti.kemdikbud.go.id Setelah ajuan disetujui Pusat, PT melakukan perbaikan data melalui Feeder

### PDDIKTI – BAN-PT

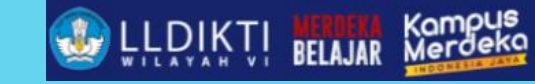

Tahap 3 Tahap 2 Tahap 1 (Cross Check Indikator (Monitoring (Pemantauan dan hasil Pemantauan Indikator ++) Kondisi) Tahap 1) Supply Data Mahasiswa **PDDi** Prepare Dosen kti Data Kelembagaan

Data yang di Siapkan PDDikti :
1. Data Profil PT dan Prodi
2. Data Mahasiswa (Mahasiswa Aktif, Lulusan, Baru, DO, Kuota dan Daya Tampung)
3. Data Dosen (Dosen tetap, Dosen Tidak tetap, Døsen Penugasan)

# PELAPORAN PDDIKTI

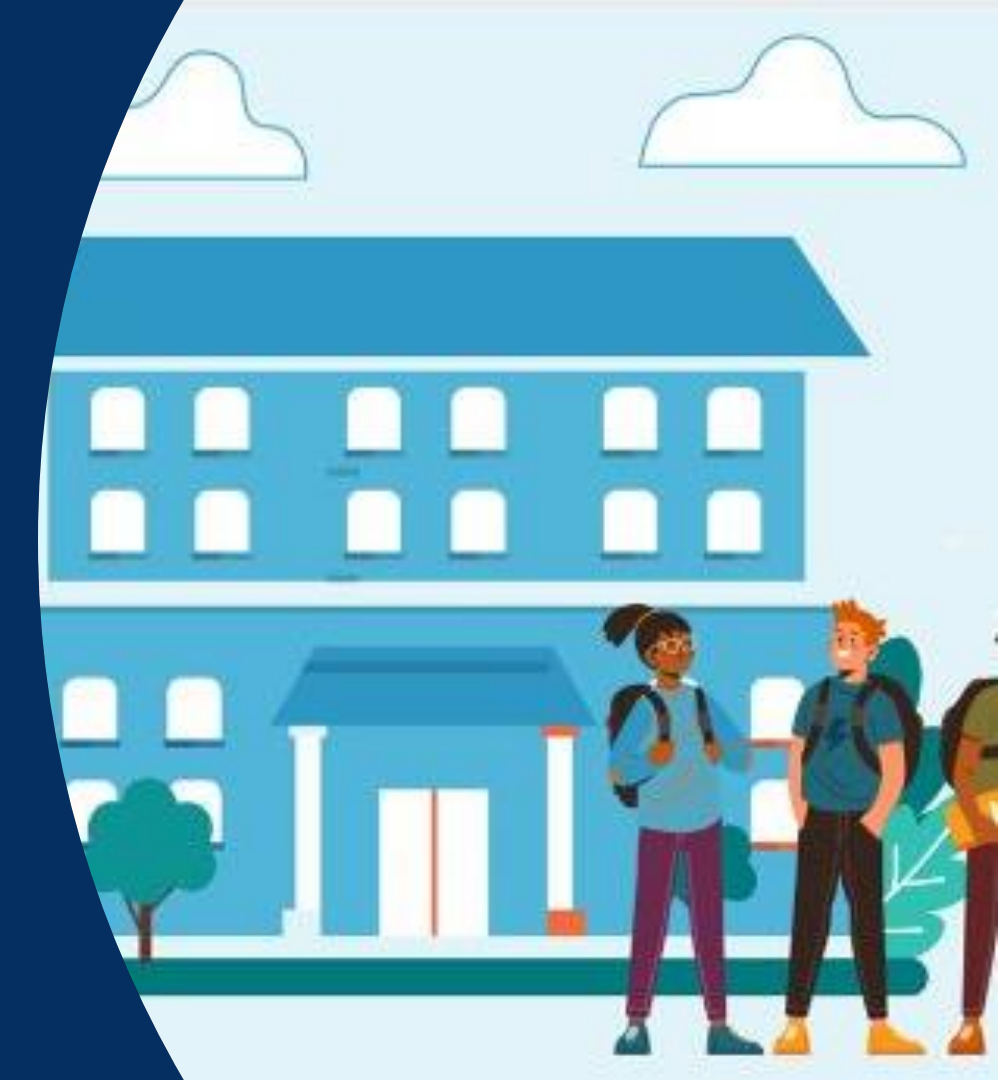

sugiyamtagik@edu.unisbank.ac.id

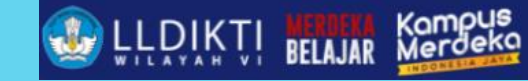

# PDDIKTI

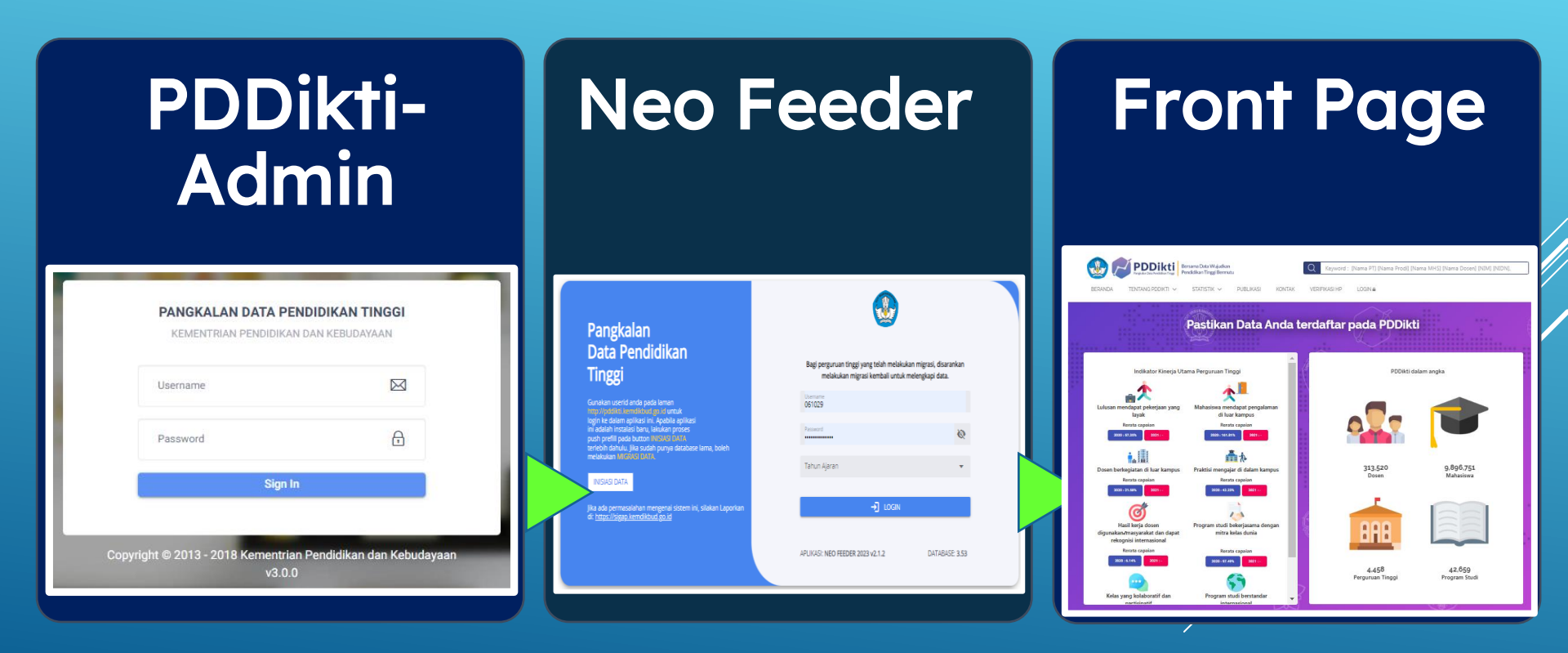

sugiyamtagik@edu.unisbank.ac.id

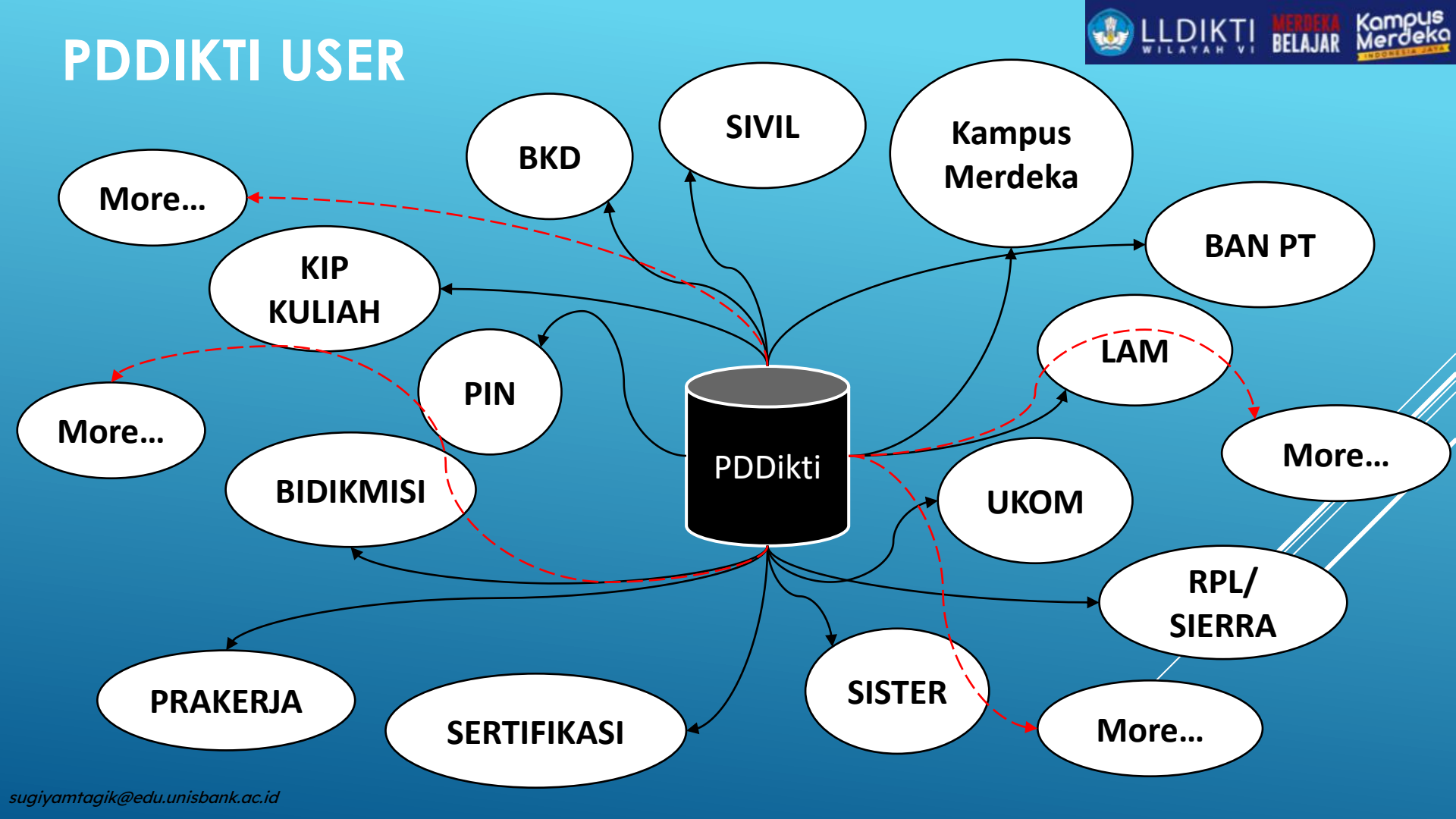

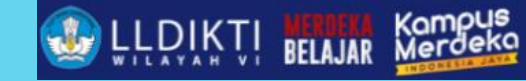

# **ATURAN PDDIKTI**

Berdasarkan PermenRistekDikti 61 Tahun 2016 :

Lengkap

◆Benar

TepatMutakhir

Pasal 12

- Perguruan Tinggi wajib menyampaikan data penyelenggaraan pendidikan tinggi yang valid ke PDDikti.
- (2) Pemimpin Perguruan Tinggi bertanggung jawab atas kelengkapan, kebenaran, ketepatan, dan kemutakhiran data penyelenggaraan pendidikan tinggi yang dilaporkan ke PDDikti.
- (3) Perguruan Tinggi yang memasukkan data penyelenggaraan pendidikan tinggi yang tidak valid ke PDDikti dikenai sanksi sesuai dengan ketentuan peraturan perundang-undangan.

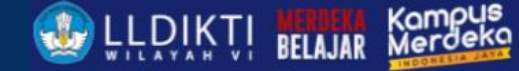

# Pangkalan Data Pendidikan Tinggi

Gunakan userid anda pada laman http://pddikti.kemdikbud.go.id untuk login ke dalam aplikasi ini. Apabila ini adalah instalasi baru, lakukan pi push prefill pada button INISIASI DAT, terlebih dahulu. Jika sudah punya data, melakukan MIGRASI DATA.

INISIASI DATA

**MIGRASI DATA** 

Jika ada permasalahan mengenai sistem ini, silakan di: <u>https://sigap.kemdikbud.go.id</u>

# APLIKASI: NEO FEEDER 2023 v2.1.2 DATABASE: 3.53

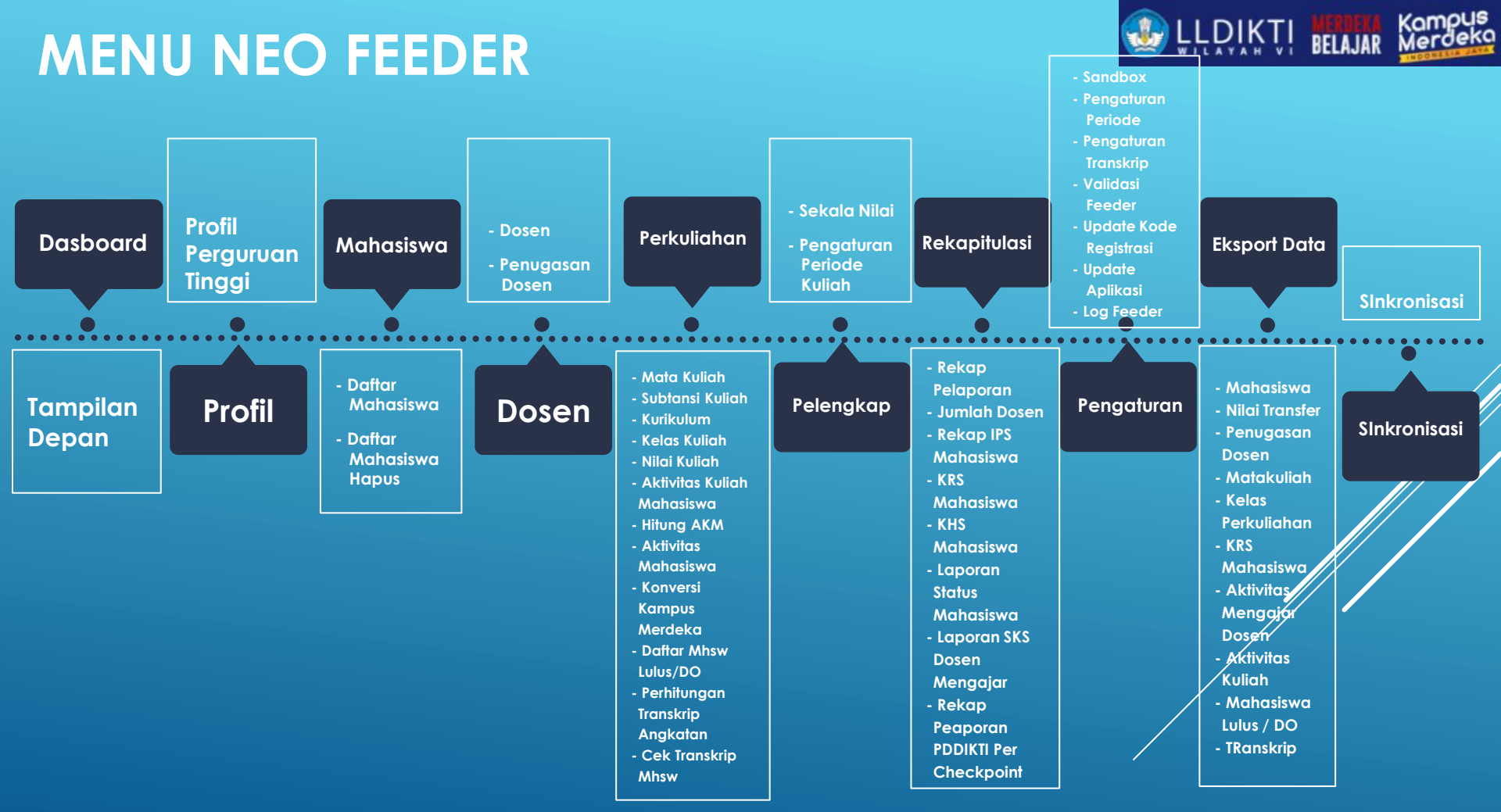

# FITUR NEO FEEDER

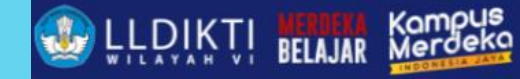

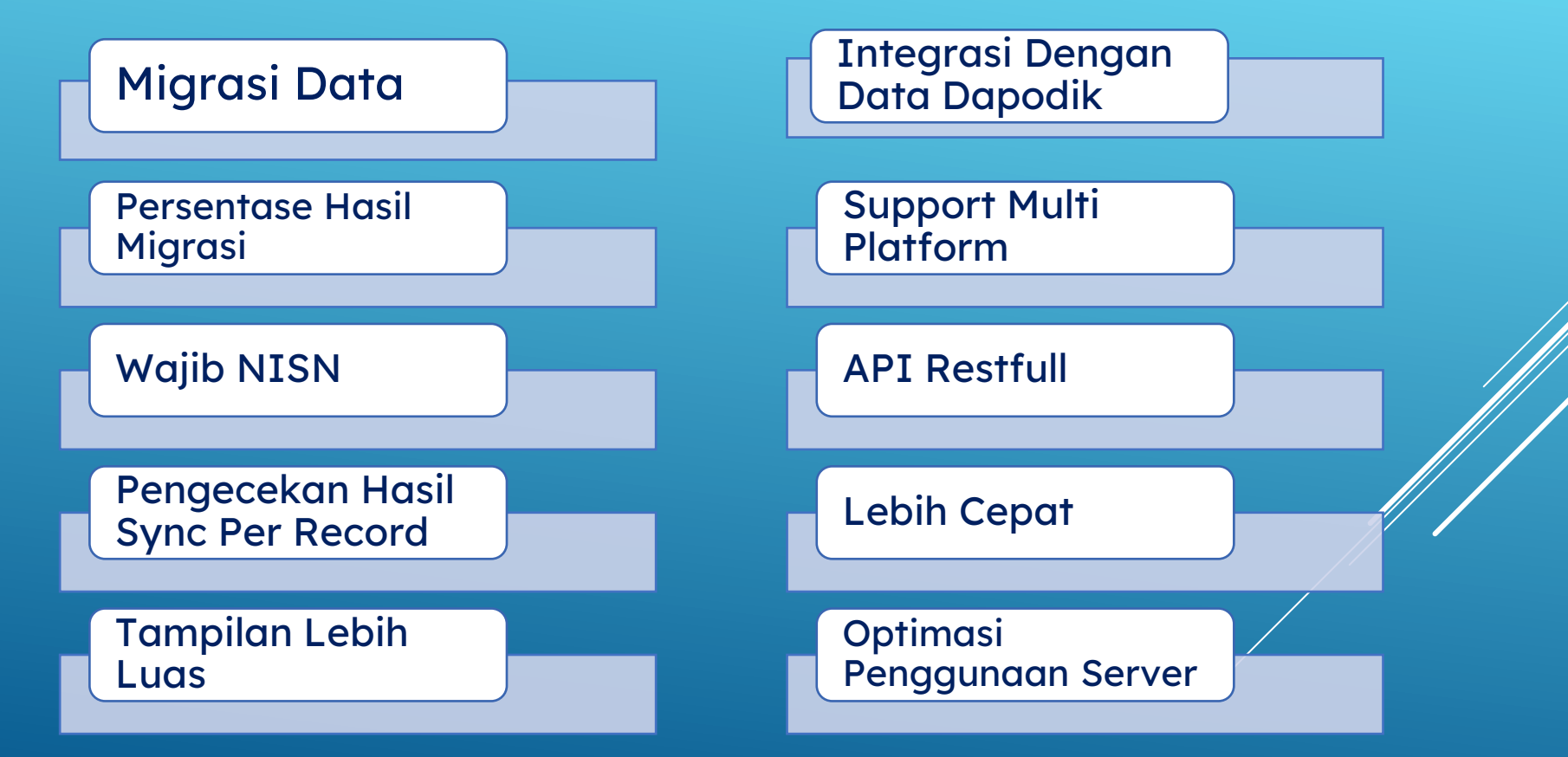

### **Pelaporan Awal Semester**

#### Pelengkap:

- Sekala Nilai
- Pengaturan Periode Kuliah

#### Mahasiswa:

- Daftar Mahasiswa
  - Data Pokok
  - History Pendidikan

#### Perkuliahan :

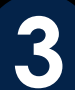

2

- Matakuliah
- Kurikulum
- Kelas Perkuliahan :
  - Kelas Kuliah
  - KRS
- Aktivitas Mahasiswa (Pembimbing)

#### Checkpoin 1 :

Pelaporan rencana studi untuk semester ganjil dan semester genap paling lambat 2 (dua) bulan sejak perkuliahan dimulai.

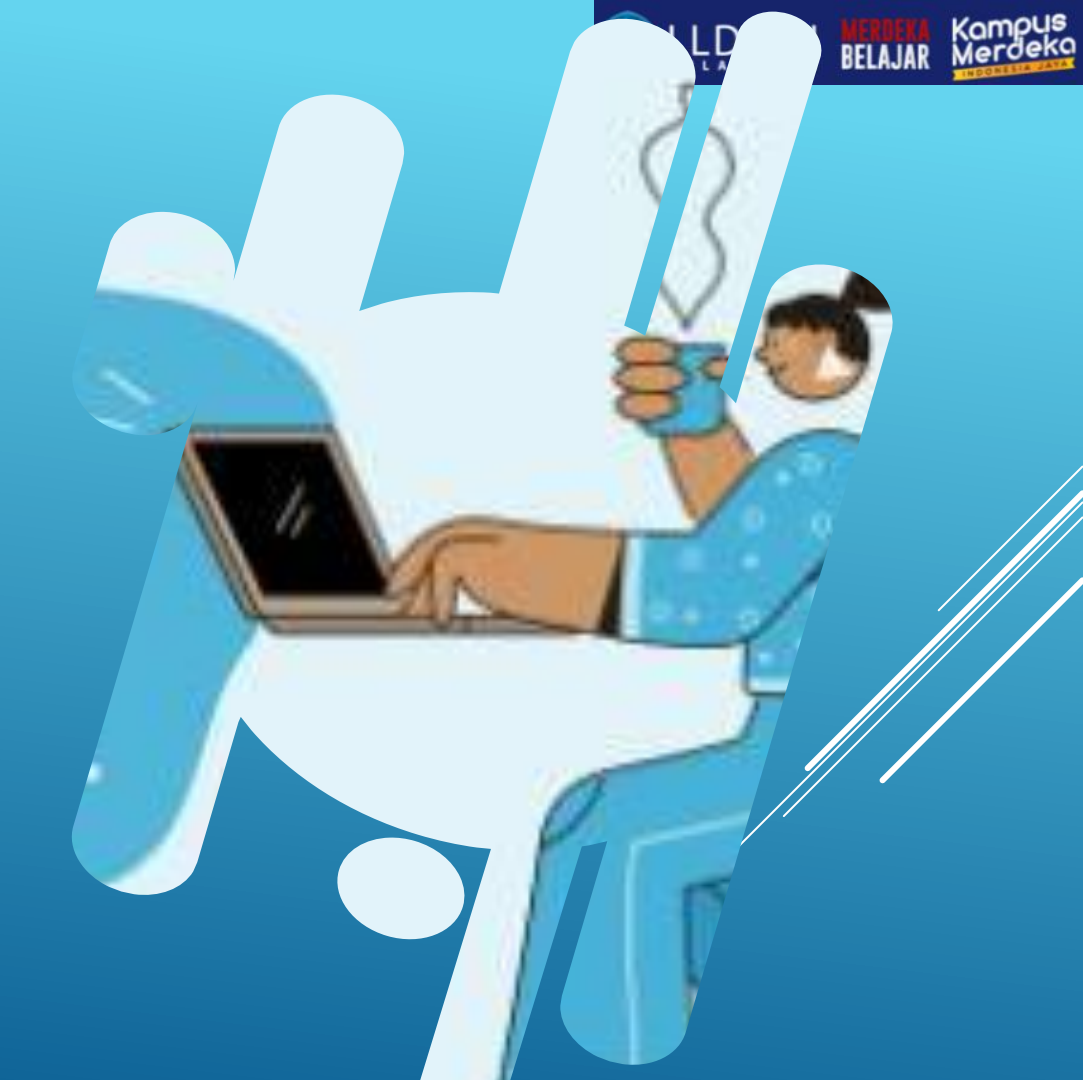

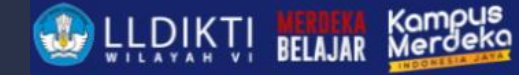

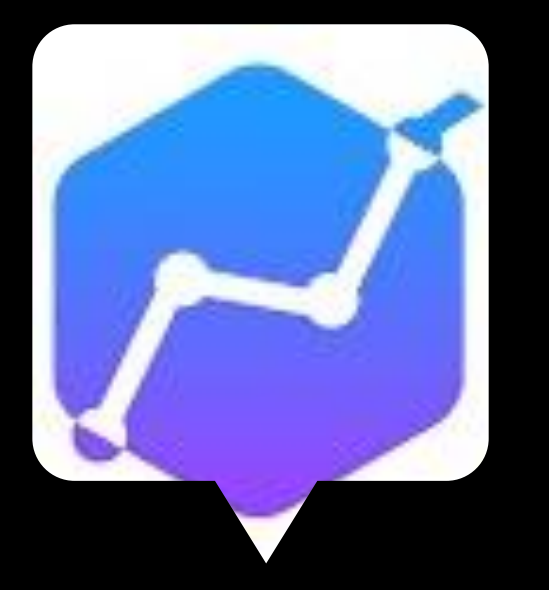

CheckPoint I (pengisian KRS, Kelas perkuliahan)

- 1. Sesuai Kurikulum
- 2. Isi Kelas perkuliahan
- 3. Isi Dosen yang mengajar
- 4. Isi mahasiswa yang mengambil mata kuliah
- 5. Langsung menu ke hitung aktifitas kuliah mahasiswa,
- 6. Cek kembali jumlah mhs per angkatan dan status aktifitasnya apakah non aktif-cuti-aktif (jika sdh isi kelas berarti dia aktif) jika sudah yakin sesuai silahkan klik simpan otomatis, cek AKM yang sudah terinput otomatis dari hitung AKM.
- 7. Cek jumlah rekap aktif mahasiswanya
- 8. Jangan disimpan dulu sebelum data suɗah benar

# **PELAPORAN AKHIR SEMESTER**

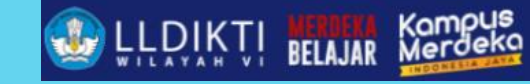

#### **Perkuliahan:**

#### Nilai Perkuliah

- Aktivitas Kuliah Mahasiswa
- Aktif
- Cuti
- Kampus Merdeka
- Menunggu Uji Kompetensi
- Non Aktif
- Sedang Double Degree

#### Perkuliahan :

- Daftar Mahasiswa Lulus/Drop
- Out :
- Lulus
- Mutasi
- Dikeluarkan
- Mengundurkan diri
- Putus Sekolah
- Wafat
- Hilang
- Lainnya

sugiyamtagik@edu.unisbank.ac.id

#### Perkuliahan :

- Aktivitas Mengajar Dosen
- Aktivitas Mahasiswa (Penguji dan kegiatan kemahasiswaan lainnya dan Program Kampus Merdeka)

#### Checkpoin 2:

4

Pelaporan hasil studi antuk semester ganjil dan semester genap paling lambat 2 (dua) bulan setelah perkuliahan selesai.

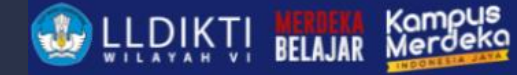

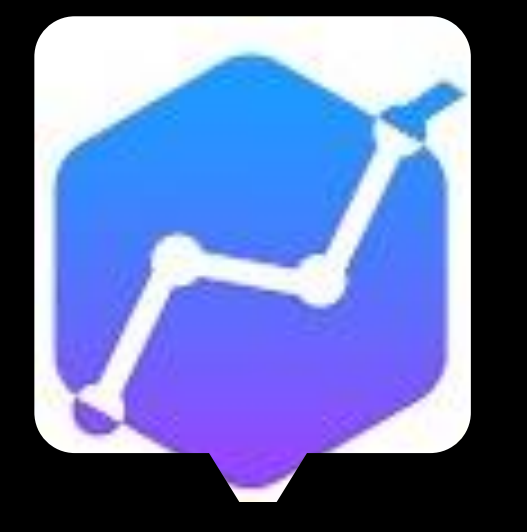

CheckPoint II (pengisian NilAai dan AKM) dan Mahasiswa Lulus/Keluar/DO dan PIN

- 1. Cek kelas perkuliahan
- 2. Cek juga pengaturan skala nilai
- 3. Lansung isi nilai perkuliahan
- 4. Lalu ke menu ke hitung aktifitas kuliah mahasiswa,
- 5. cek status dan cek nilai ips, ipk , biaya persemester
- 6. Cek kembali status aktifitasnya apakah non aktif-cuti aktif, pastikan sudah sesuai.
- cek akm yang sudah terinput otomatis dari hitung akm.
- 8. Cek jumlah rekap aktif mahasiswanya
- 9. Cek juga di menu rekap pelaporan
- 10. Pendataan MHS lulus dan PIN

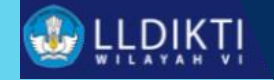

# DASHBOARD

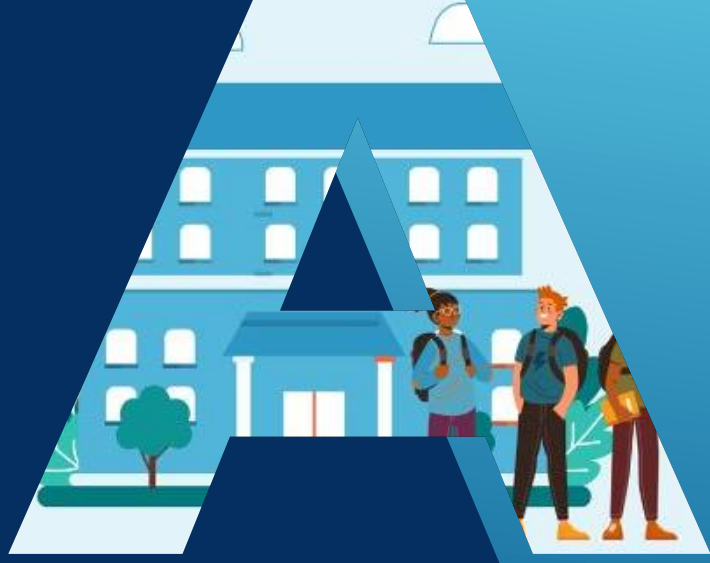

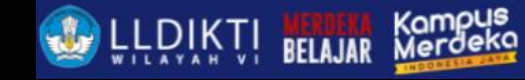

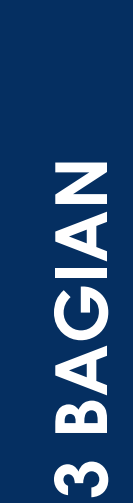

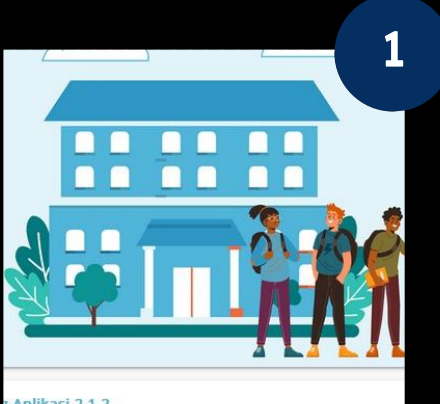

#### g Aplikasi 2.1.2

ur. Mahasiswa Lulus / DO untuk profesi, SP-1 dan SP-2 ung AKM untuk pembatasan maksimal jumsks 24 untuk Diploma dan Sarjana ur hilai transfer untuk mahasiswa dengan AKM double degree jai alter aplikasi yang menggunakan docker nsfer digani ke pembukaan tipe 2 ika diakui akan otomatis diambilkan dari hasil input jumlah sks di menu konversi

#### Change Log Aplikasi 2.1.2

| sas | i      |          |
|-----|--------|----------|
|     | User   | Durasi   |
|     | 061029 | 00:23:36 |
|     | 061029 | 00:19:33 |
|     | 061029 | 00:21:36 |

#### Change Log Aplikasi 2.1.2

- Tanggal Sinkronisasi
- User
- Durasi
- Status

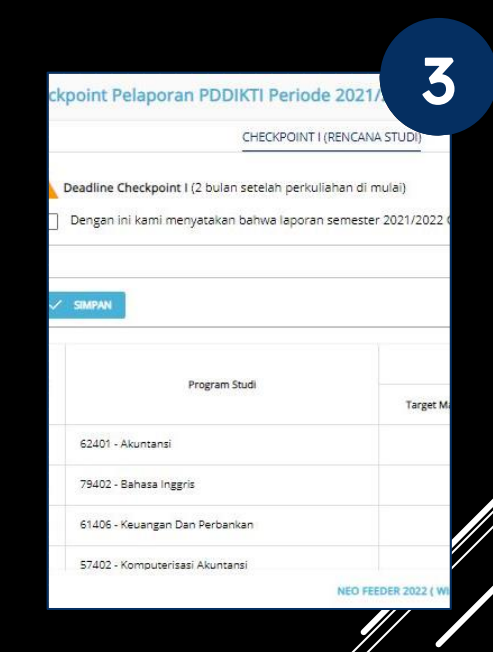

#### Checkpoint Pelaporan - Checkpoint 1/(KRS)

- Checkpoint 2 (KHS)

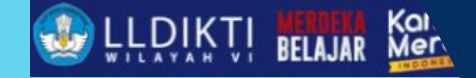

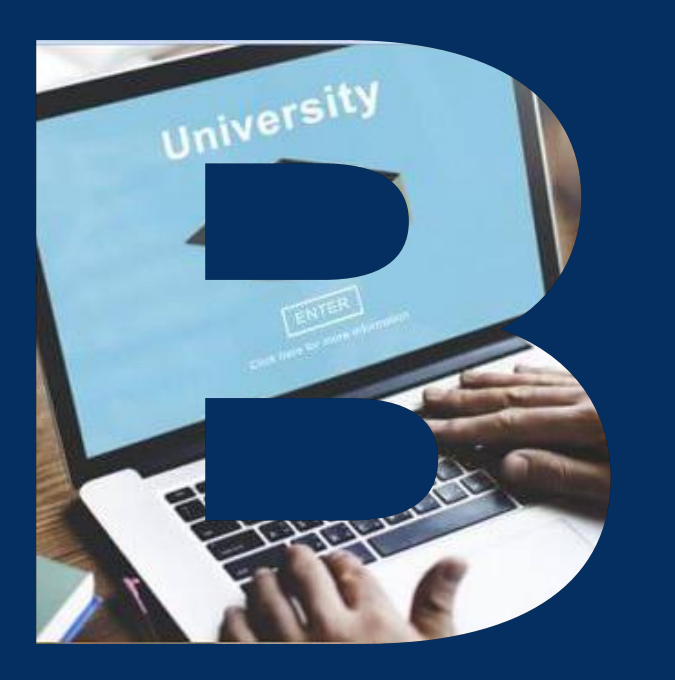

# PROFIL

- Profil Perguruan Tinggi

- Informasi Lengkap Perguruan Tinggi

https://pddikti-admin.kemdikbud.go.id/

# MAHASISWA

- Daftar Mahasiswa
- Daftar Mahasiswa Hapus

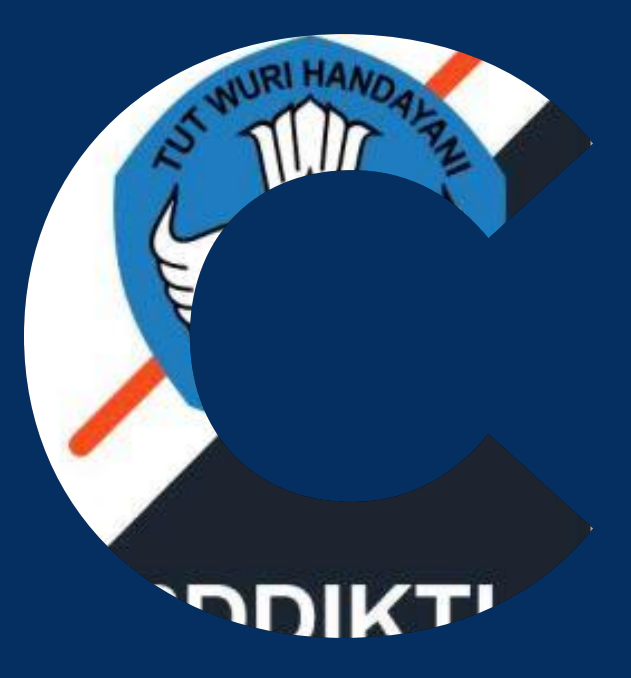

ntagik@edu.unisbank.ac.id

# **FITUR MAHASISWA**

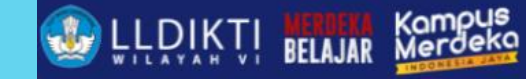

| Ø        | Universitas Stikubank<br>Semester : [2021/2022 Genap] |     |           |              |     |                            |            |               |         |                   |               |                           |           |         |
|----------|-------------------------------------------------------|-----|-----------|--------------|-----|----------------------------|------------|---------------|---------|-------------------|---------------|---------------------------|-----------|---------|
| ::       | Dashboard                                             |     | Mahasiswa |              |     |                            |            |               |         |                   |               |                           |           |         |
| 8        | Profil                                                |     | Daftar Ma | hasiswa      |     |                            |            |               |         | _                 | Perhi         | lungan                    |           |         |
| ۲        | Mahasiswa                                             | ^   | Dartar Ma | 1110515990   |     | Trar<br>Anal               |            |               | ٩       |                   |               |                           |           |         |
| ¢        | Daftar Mahasi                                         | swa | FILTER/S  | ORT + TAMBAH |     |                            |            |               |         | H                 |               | erdasarkan ang            | (atan : 💼 | 2021    |
| ¢        | Daftar Mahasi<br>Hapus                                | swa | Action    | Status       | No. | Nama                       | NIM        | Jenis Kelamin | Agama   | Total SKS Diambil | Tanggal Lahir | Program Studi             | Status    | Angkata |
| <b>.</b> | Dosen                                                 | ~   | 0 🖓       | 🖋 sudah sync | 1   | HILDA PUTRI WIJAYATI       | 2103520002 | Perempuan     | Islam   | 40                | 28/04/2003    | S1 Sastra Inggris         | Aktif     | 2021    |
|          | Perkuliahan                                           | ~   | 00        | 🖋 sudah sync | 2   | LIDWINA INDIRA JESSY       | 2106320002 | Perempuan     | Katolik | 22                | 26/03/2003    | D3 Perhotelan             | Aktif     | 2021    |
| ۵        | Pelengkap                                             | ~   | 00        | 🖋 sudah sync | 3   | BAYU SADEWO                | 2105513053 | Laki - Laki   | Islam   | 19                | 03/09/2001    | S1 Manajemen              | Aktif     | 2021    |
|          | Rekapitulasi                                          | ~   | 00        | 🖋 sudah sync | 4   | RAMADANI FYKRI AZIZI       | 2101533021 | Laki - Laki   | Islam   | 19                | 24/11/2000    | S1 Teknik Informatika     | Aktif     | 2021    |
| ۵        | Pengaturan                                            | ~   | 60        | 🖋 sudah sync | 5   | CICILIA CHRISVIE VALENTINA | 2106320003 | Perempuan     | Katolik | 22                | 15/02/2002    | D3 Perhotelan             | Aktif     | 2021    |
|          | Export Data                                           | ~   | 60        | 🖋 sudah sync | 6   | GERA JOVANKA               | 2105523023 | Perempuan     | Kristen | 19                | 11/12/2003    | S1 Akuntansi              | Aktif     | 2021    |
| E        | Sinkronisasi                                          |     | 60        | 🖋 sudah sync | 7   | FAIZA NASYWA WARASTRI      | 2103520007 | Perempuan     | Islam   | 40                | 01/07/2003    | 51 Sastra Inggris         | Aktif     | 2021    |
|          |                                                       |     | 60        | 🖋 sudah sync | 8   | AULIA AZZAHRA              | 2105340005 | Perempuan     | Islam   | 43                | 27/06/2003    | D3 Keuangan Dan Perbankan | Aktif     | 2021    |
|          |                                                       |     | 60        | 🖋 sudah sync | 9   | VINA KURNIAWATI            | 2105510024 | Perempuan     | Islam   | 19                | 28/03/2002    | S1 Manajemen              | Aktif     | 2021    |
|          |                                                       |     |           |              |     |                            |            |               |         |                   |               |                           |           |         |

NEO FEEDER 2022 (Windows v1.2.0, 7) | 061029 - Admin PT | Sinkronisasi PDDIKTI | Logout

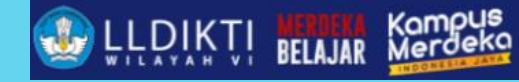

# **DETAIL MAHASISWA**

| Detail Mahasiswa |                |
|------------------|----------------|
| Data Mahasiswa   |                |
| Nama *           | Tempat Lahir * |
|                  |                |
| Jenis Kelamin *  | Nama Ibu *     |
|                  | •              |
| Tanggal Lahir *  | Agama *        |
|                  |                |

| Informasi Detail Mahasiswa |          |           |         |                           |
|----------------------------|----------|-----------|---------|---------------------------|
|                            | ALAMAT   | ORANG TUA | WALI    | KEBUTUHAN KHUSUS          |
| Kewarganegaraan *          |          | •         | NIK *   |                           |
| NISN *                     |          |           | NPWP    |                           |
| Jalan                      |          |           | Telepho | ne                        |
| Dusun                      | RT       | RW        | * Gunak | an format : 081123456789  |
| Kelurahan *                | Kode Pos |           | * Gunak | ian format : 081123456789 |
| Benerima VPC *             |          |           |         |                           |
|                            |          | •         |         |                           |

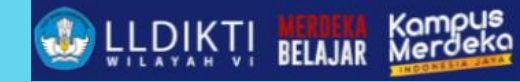

# **DETAIL MAHASISWA**

| 7    | IEO FEEDER                                                                                                    | =    |               |                                                                                                    |                 |                    |                  |                   | Semeste               | r : [ 2023/2024 Ganjil ] |  |  |  |  |
|------|----------------------------------------------------------------------------------------------------|------|---------------|----------------------------------------------------------------------------------------------------|-----------------|--------------------|------------------|-------------------|-----------------------|--------------------------|--|--|--|--|
|      | Dashboard                                                                                                    |      |               |                                                                                                    |                 |                    |                  |                   |                       |                          |  |  |  |  |
| 8    | Profil                                                                                                    |      | Sub Men       | Sub Menu Informasi Detail Mahasiswa                                                                                              |                 |                    |                  |                   |                       |                          |  |  |  |  |
| \$   | Mahasiswa                                                                                                    | ^    | DETAIL MAH    | DETAIL MAHASISWA HISTORI PENDIDIKAN KRS MAHASISWA HISTORI NILAI AKTIVITAS PERKULIAHAN PRESTASI TRANSKRIP KEGIATAN KAMPUS MERDEKA |                 |                    |                  |                   |                       |                          |  |  |  |  |
| ٩    | Daftar Mahas                                                                                                    | iswa |               |                                                                                                    |                 |                    |                  |                   |                       |                          |  |  |  |  |
| ٩    | Daftar Mahas<br>Hapus                                                                                              | iswa | Data Maha     | )ata Mahasiswa                                                                                                    |                 |                    |                  |                   |                       |                          |  |  |  |  |
| 2    | Dosen                                                                                                    | ~    | Nama          | ma Tempat Lahir                                                                                                    |                 |                    |                  |                   |                       |                          |  |  |  |  |
| 1    | Perkuliahan                                                                                                    | ~    | AINUN ALI PRA | AINUN ALI PRAMONO SEMARANG                                                                                                    |                 |                    |                  |                   |                       |                          |  |  |  |  |
| Ê    | Pelengkap                                                                                                    | ~    | Jenis Kelamin |                                                                                                    |                 |                    | Tanggal L        | ahir              |                       |                          |  |  |  |  |
| Ξ×   | Rekapitulasi                                                                                                    | ~    | L             |                                                                                                    |                 |                    | 11 Janua         | ry 2004           |                       |                          |  |  |  |  |
| •    | Pengaturan                                                                                                    | ~    |               |                                                                                                    |                 |                    |                  |                   |                       |                          |  |  |  |  |
| En l | Export Data                                                                                                    | ~    | Histori da    | n Doctoro Dondiu                                                                                                    | likan Mahacicwa |                    |                  |                   |                       |                          |  |  |  |  |
| _    | Export Data                                                                                                    |      |               | II RESLOTE PENDI                                                                                                    |                 |                    |                  |                   |                       |                          |  |  |  |  |
| 5    | Sinkronisasi                                                                                                    |      | HISTORI RE    | STORE                                                                                                    |                 |                    |                  |                   |                       | + TAMBAH                 |  |  |  |  |
|      |                                                                                                    |      | Action        | Status                                                                                                    | NIM             | Jenis Pendaftaran  | Periode          | Tanggal Masuk     | Perguruan Tinggi      | Program Studi            |  |  |  |  |
|      |                                                                                                    |      | 000           | 🖋 sudah sync                                                                                                    | 2301530021      | Peserta didik baru | 2023/2024 Ganjil | 18 September 2023 | Universitas Stikubank | S1 Teknik Informatika    |  |  |  |  |
|      |                                                                                                    |      |               |                                                                                                    |                 |                    |                  |                   |                       |                          |  |  |  |  |
|      | NEO FEEDER 2023   Ver v2.1.2   Svnc v2.1.2   Windows   3.53. 9   061029 - Admin PT   Sinkronisasi PDDIKTI   Logout |      |               |                                                                                                    |                 |                    |                  |                   |                       |                          |  |  |  |  |

# **DETAIL MAHASISWA BARU**

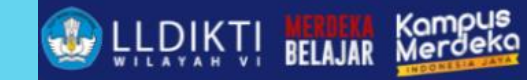

|     | IEO FEEDER              | Ξ  |                |                                                                                                    |                                                                                | Semeste         | Universitas Stikubank<br>r : [ 2023/2024 Ganjil ] |
|-----|-------------------------|----|----------------|----------------------------------------------------------------------------------------------------|--------------------------------------------------------------------------------|-----------------|---------------------------------------------------|
| 5   | Dashboard               |    |                | Histori Pendidikan                                                                                                    | SIMPAN X TUTUP                                                                 |                 |                                                   |
| 8   | Profil                  |    | Sub Ment       | Catatan :                                                                                                    |                                                                                |                 | ^                                                 |
| \$  | Mahasiswa               | ^  | DETAIL MAHA    | Mulai tahun ajar 2022 / 2023 Genap untuk pendataan mahasiswa dengan Jenis Pene<br>terdata terlebih dahulu di aplikasi <b>SIERRA (<u>https://sierra.kemdikbud.go.id/</u>)</b> | daftaran Rekognisi Pembelajaran Lampau (RPL), Program Studi yang dipilih harus |                 |                                                   |
| - 🍄 | Daftar Mahasis          | wa |                |                                                                                                    |                                                                                |                 |                                                   |
| - 💠 | Daftar Mahasis<br>Hanus | wa | Data Maha      | NIM *                                                                                                    | Jenis Pendaftaran *                                                            |                 |                                                   |
|     | napus                   |    |                | NIM<br>2301530021                                                                                                    | Jenis Pendaftaran 🛛 🖉 🔺                                                        |                 |                                                   |
| ž   | Dosen                   | ~  | Nama           | Jalur Pendaftaran *                                                                                                    | Pindahan                                                                       |                 |                                                   |
|     | Perkuliahan             | ~  | AINUN ALI PRAM | jalur Pendaftaran<br>Seleksi Mandiri                                                                                                    | RPL Perolehan SKS                                                              |                 |                                                   |
|     | Pelengkap               | ~  | Jenis Kelamin  | Tanggal Masuk *                                                                                                    | Pendidikan Non Gelar (Course)                                                  |                 |                                                   |
|     | Rekapitulasi            | ~  | L              | Tanggal Masuk<br>2023/09/18                                                                                                    | Fast Track                                                                     |                 |                                                   |
| •   | Pengaturan              | ~  |                | Biaya Masuk *                                                                                                    | RPL Transfer SKS                                                               |                 |                                                   |
|     | Export Data             | ~  | Histori dan    | Blaya Masuk<br>IDR 4.000.000                                                                                                    | Peserta didik baru                                                             |                 |                                                   |
|     | Sinkronisasi            |    | HISTORI RES    | Fakultas / Program Studi *                                                                                                    | Peminatan                                                                      |                 | + TAMBAH                                          |
|     |                         |    | Action         | Falultas / Program Studi<br>S1 Teknik Informatika                                                                                                    | Peminatan 👻                                                                    | 18 <sup>j</sup> | Program Studi                                     |
|     |                         |    | 000            |                                                                                                    |                                                                                | pank            | S1 Teknik Informatika                             |
|     |                         |    |                |                                                                                                    |                                                                                |                 |                                                   |

sugiyamtag

# DETAIL MAHASISWA PINDAHAN/RPL

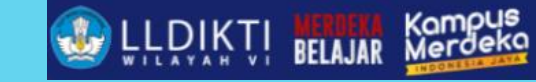

| <b>Z</b> ÍN | IEO FEEDER             | Ξ  |               | Histori Pendidikan                                                                                                    | × 1                                                                            | TUTUP | Universitas Stikubank<br>Semester : [ 2023/2024 Ganjil ] |
|-------------|------------------------|----|---------------|----------------------------------------------------------------------------------------------------|--------------------------------------------------------------------------------|-------|----------------------------------------------------------|
| #           | Dashboard<br>Profil    |    | Mahasiswa     | Catatan :<br>Mulai tahun ajar 2022 / 2023 Genap untuk pendataan mahasiswa dengan Jenis Pen<br>terdata terlebih dahulu di aplikasi <b>SIERRA (<u>https://sierra.kemdikbud.go.id/</u>).</b> | daftaran Rekognisi Pembelajaran Lampau (RPL), Program Studi yang dipilih harus |       |                                                          |
| \$          | Mahasiswa              | ^  | Sub Menu      | NIM *                                                                                                    | Jenis Pendaftaran *                                                            |       | ^                                                        |
| ٩           | Daftar Mahasi          | wa | DETAIL MAHA   | NIM<br>2201556009                                                                                                    | jenis Pendataran<br>RPL Transfer SKS                                           | 8 -   |                                                          |
| ٩           | Daftar Mahasi<br>Hapus | wa |               | Jalur Pendaftaran *                                                                                                    | Periode Pendaftaran *                                                          |       |                                                          |
| 2           | Dosen                  | ~  | Data Maha     | jalur Pendaftaran<br>Seleksi Mandiri                                                                                                    | Periode Pendaftaran<br>2022/2023 Genap                                         |       |                                                          |
| 2           | Perkuliahan            | ~  | Nama          | Tanggal Masuk *                                                                                                    | Pembiayaan Awal *                                                              |       |                                                          |
| Ê           | Pelengkap              | ~  | ADIKA GANESH  | Tanggal Manuk<br>2023/03/13                                                                                                    | Pemblayaan Awal<br>Mandiri                                                     | 9 -   |                                                          |
|             | Rekapitulasi           | ~  | Jenis Kelamin | Biaya Masuk *                                                                                                    | Perguruan Tinggi *                                                             |       |                                                          |
| \$          | Pengaturan             | ~  | L             | Blaya Masuk<br>IDR 4.000.000                                                                                                    | Perguruan Tinggi<br>Universitas Stikubank                                      |       |                                                          |
| Ð           | Export Data            | ~  |               | Fakultas / Program Stud <mark>i *</mark>                                                                                                    | Perninatan                                                                     |       |                                                          |
|             | Sinkronisasi           |    | Histori dan   | Fakultas / Program Studi<br>S1 Sistem Informasi                                                                                                    | Peminatan                                                                      | -     |                                                          |
|             |                        |    | HISTORI RES   | Asal Perguruan Tinggi *                                                                                                    |                                                                                |       | + TAMBAH                                                 |
|             |                        |    |               | Asal Perguruan Tinggi<br>005005 - Politeknik Negeri Semarang                                                                                                    |                                                                                | 8 -   |                                                          |
|             |                        |    | Action        | Asal Program Studi*                                                                                                    |                                                                                |       | sgi Program Studi                                        |
|             |                        |    | 000           | Asal Program Studi<br>D3 Teknik Informatika                                                                                                    | 8                                                                              | 3 -   | bank S1 Sistem Informasi                                 |
|             |                        |    |               | * Catatan : Mandatory hanya untuk perguruan tinggi dalam negeri                                                                                                    | 101073 - Volum ET 1 Suitr ouisest Loniert 1 roßoor                             |       |                                                          |

# NILAI TRANSFER MAHASISWA PINDAHAN/RPL

| <b>1</b>                  | Universitas Stikubar<br>Semester : [ 2021/2022 Genaj |    |                           |                                     |         |                                        |                   |                |          |                               |                   |                |  |  |
|---------------------------|------------------------------------------------------|----|---------------------------|-------------------------------------|---------|----------------------------------------|-------------------|----------------|----------|-------------------------------|-------------------|----------------|--|--|
| ::                        | Dashboard                                            |    | Mahasis                   | lahasiswa                           |         |                                        |                   |                |          |                               |                   |                |  |  |
|                           | Profil                                               |    |                           |                                     |         |                                        |                   |                |          |                               |                   |                |  |  |
| ۲                         | Mahasiswa                                            | ^  | Sub Me                    | Sub Menu Informasi Detail Mahasiswa |         |                                        |                   |                |          |                               |                   |                |  |  |
| ¢                         | Daftar Mahasis                                       | wa | DETAIL N                  | IAHASISWA HISTORI PEN               |         | I TRANSFER KRS MAHASISWA HISTORI NILAI | AKTIVITAS P       | ERKULIAHAN     | PRESTASI | TRANSKRIP                     |                   |                |  |  |
| Daftar Mahasiswa<br>Hapus |                                                      |    |                           |                                     |         |                                        |                   |                |          |                               |                   |                |  |  |
| 2                         | Dosen                                                | ~  | Data Ma                   | Data Mahasiswa                      |         |                                        |                   |                |          |                               |                   |                |  |  |
| 2                         | Perkuliahan                                          | ~  | NIM                       |                                     |         |                                        | Nama              |                |          |                               |                   |                |  |  |
| Ê                         | Pelengkap                                            | ~  | 210155600                 | 1                                   |         |                                        |                   | ARDIATI        |          |                               |                   |                |  |  |
| E۲                        | Rekapitulasi                                         | ~  | Program Stud              | di                                  |         |                                        | Angkat            | an             |          |                               |                   |                |  |  |
| ۵                         | Pengaturan                                           | ~  | S1 Sistem I               | nformasi                            |         |                                        | 2021              |                |          |                               |                   |                |  |  |
| D                         | Export Data                                          | ~  |                           |                                     |         |                                        |                   |                |          |                               |                   |                |  |  |
| E                         | Sinkronisasi                                         |    | Nilai Tra                 | nsfer Mahasiswa                     |         |                                        |                   |                |          |                               |                   |                |  |  |
|                           |                                                      |    | + TAMBAH 🔿 CETAK NILAI TR |                                     |         |                                        |                   |                |          |                               |                   |                |  |  |
|                           |                                                      |    |                           |                                     |         | Nilai PT Asal                          |                   |                |          | Konversi Nilai PT Baru (Diaku | )                 |                |  |  |
|                           |                                                      |    | Action                    | Status                              | Kode MK | Nama MK                                | Bobot MK<br>(SKS) | Nilai<br>Huruf | Kode MK  | Nama MK                       | Bobot MK<br>(SKS) | Nilai<br>Huruf |  |  |
|                           |                                                      |    |                           |                                     |         |                                        |                   |                |          |                               |                   | +              |  |  |

sugiyamtag

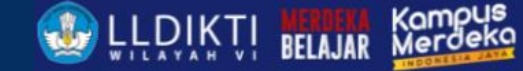

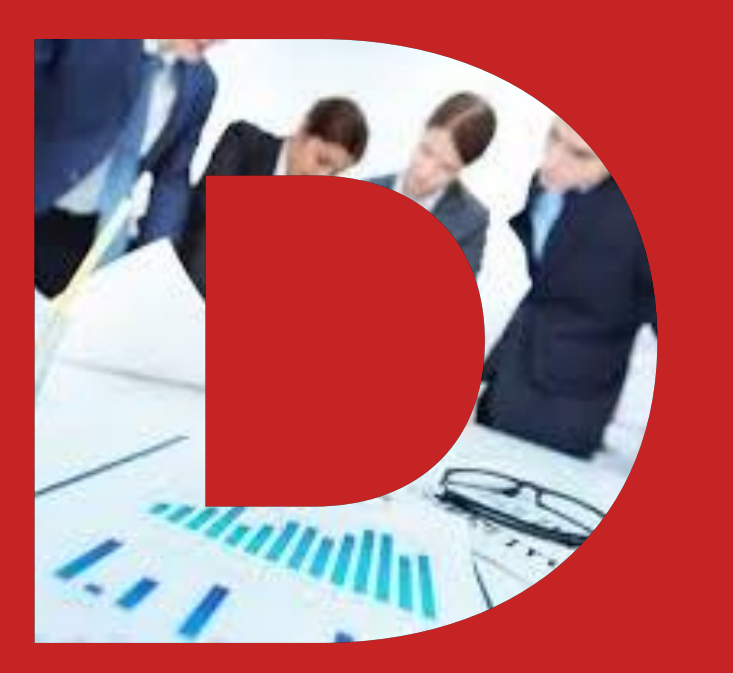

# DOSEN

- Dosen
- Penugasan Dosen

https://pddikti-admin.kemdikbud.gg/id/

## **FITUR DOSEN**

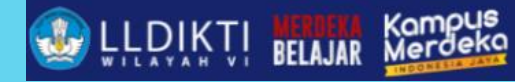

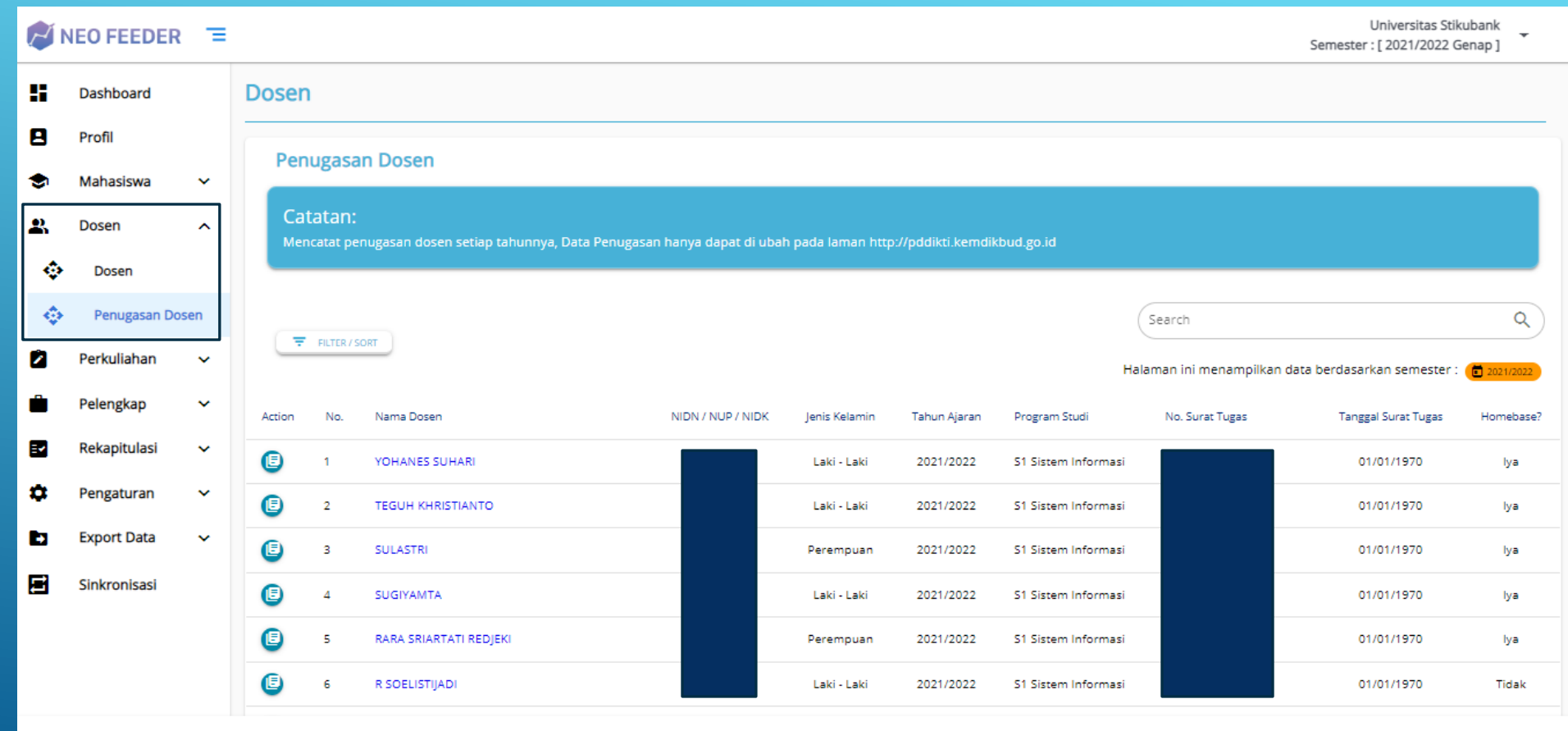

NEO FEEDER 2022 (Windows v1.2.0, 7) | 061029 - Admin PT | Sinkronisasi PDDIKTI | Logout

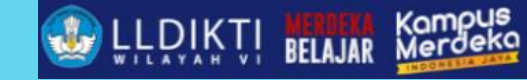

# PERKULIAHAN

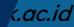

## **FITUR PERKULIAHAN**

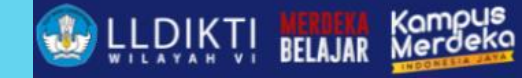

Universitas Stikubank

-

Semester : [ 2021/2022 Genap ]

|        | Perkuliahan 🔨                           |   | <b>FILTER</b> | SORT + TAMBAH |     |          |                                         |                |               |                            |
|--------|-----------------------------------------|---|---------------|---------------|-----|----------|-----------------------------------------|----------------|---------------|----------------------------|
| ¢      | Mata Kuliah                             |   | Action        | Status        | No. | Kode MK  | Nama Mata Kuliah                        | Bobot MK (sks) | Program Studi | Jenis Mata Kuliah          |
| ې<br>د | Substansi Kuliah                        | ł | 600           | 🖋 sudah sync  | 1   | 02220724 | SEMINAR MANAJEMEN KEUANGAN & PENDIDIKAN | 3              | 52 Manajemen  | A<br>- Wajib Program Studi |
| *      | Kurikulum<br>Kelas Perkuliahan          | l | 600           | 🖋 sudah sync  | 2   | 02333019 | METODOLOGI PENELITIAN PENDIDIKAN        | 3              | S2 Manajemen  | D                          |
| ۰<br>ف | Nilai Perkuliahan                       | l | 00            | sudah sync    | з   | 52333018 | MANAJEMEN SUPERVISI PENDIDIKAN          | з              | S2 Manajemen  | D                          |
| ٥      | Aktivitas Kuliah<br>Mahasiswa           | l | 60            | sudah sync    | 4   | 52220721 | SEMINAR MANAJEMEN KEUANGAN              | з              | S2 Manajemen  | A<br>- Wajib Program Studi |
| ¢      | Hitung Aktivitas<br>Perkuliahan         | l | C 🖉           | 🖋 sudah sync  | 5   | 02220952 | THESIS                                  | 6              | S2 Manajemen  | A<br>- Wajib Program Studi |
| å      | Mahasiswa<br>Aktivitas                  | l | C 🖉           | 🖋 sudah sync  | 6   | 02220007 | SISTEM INF. MANAJEMEN                   | з              | S2 Manajemen  | A<br>- Wajib Program Studi |
| ٠<br>خ | Mahasiswa<br>Konversi Kampus<br>Mordoka | l | C 🖉           | 🖋 sudah sync  | 7   | 02220717 | PERILAKU KONSUMEN                       | з              | 52 Manajemen  | A<br>- Wajib Program Studi |
| ٥      | Daftar Mahasiswa<br>Lulus / Dropout     | l | 600           | 🖋 sudah sync  | 8   | 02220102 | KAPITA SELEKTA EKONOMIKA                | з              | S2 Manajemen  | A<br>- Wajib Program Studi |
| ¢      | Perhitungan<br>Transkrip                |   | 600           | 🖋 sudah sync  | 9   | 52220232 | PEMASARAN INTERNASIONAL                 | з              | S2 Manajemen  | A<br>- Wajib Program Studi |
| å      | Angkatan<br>Cek Transkrip               |   | C 🗸 🖸         | 🖋 sudah sync  | 10  | 52220724 | SEMINAR MANAJEMEN KEUANGAN & PENDIDIKAN | 3              | 52 Manajemen  | A<br>- Wajib Program Studi |
| Ĵ      | Mahasiswa<br>Pelengkap 🗸                |   | © 🗸 🛈         | 🖋 sudah sync  | 11  | 52220242 | PERENCANAAN SDM                         | 3              | 52 Manajemen  | A<br>- Wajib Program Studi |
|        |                                         |   |               |               |     |          |                                         |                |               |                            |

NEO FEEDER 2022 (Windows v1.2.0, 7) | 061029 - Admin PT | Sinkronisasi PDDIKTI | Logout

🖉 NEO FEEDER 🛛 💳

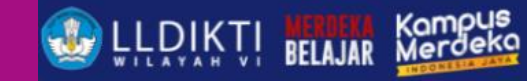

# PERKULIAHAN

Ganjil - Genap

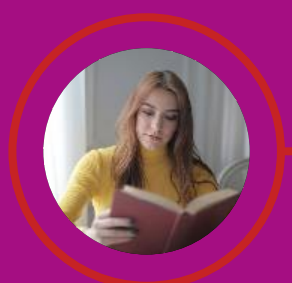

**Mata Kuliah** Menampilkan dan Mengelola Mata Kuliah

#### Subtansi Kuliah Kelas Blok

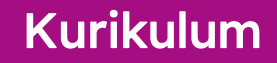

Mengatur Kurikulum per Program Studi

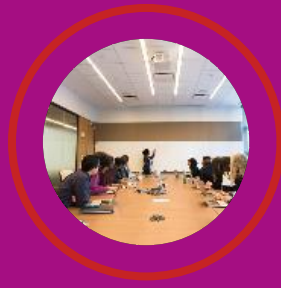

sugiyamtagik@edu.unisbank.ac.id

#### PERKULIAHAN

#### Kelas Perkuliahan

1. Di gunakan untuk menyimpan jadwal perkuliahan yang di buka, dosen pengajar, serta peserta kelas / KRS mahasiswa setiap periode

2. Sebelum memasukkan dosen mengajar , pastikan dosen tersebut sudah tercatat penugasannya pada tahun ajaran yang berlaku

#### Aktivitas Perkuliahan Mahasiswa

- Biaya kuliah adalah biaya yang ditagihkan kpd mahasiswa untuk semester yang dipilih

- Agar laporan rekap mahasiswa lulus per periode valid, silakan masukkan tgl keluar mahasiswa di rentang waktu pengaturan periode perkuliahan

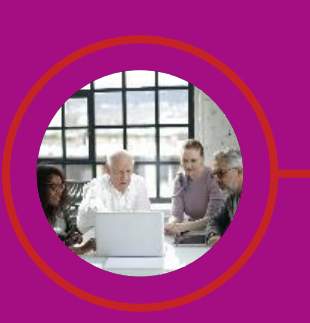

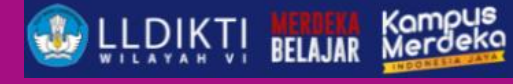

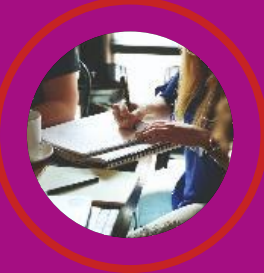

#### **Input Nilai**

Input Nilai Perkuliahan pada tahun ajaran yang berlaku

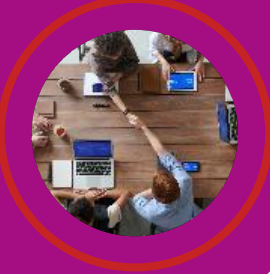
### Hitung Aktivitas Kuliah Mahasiswa Ganjil/ Genap

1. Digunakan untuk menghitung IPS, IPK, SKS Smtr, dan SKS Total berdasarkan KRS 2. IPK dan SKS Total di fitur ini tdk memperhitungkan matkul mengulang 3. Status Mhsw akan di default aktif bila terdapat data KRS 4. Kolom berwarna kuning adalah data hasil perhitungan, sedangkan yang kolom kanan (Data Aktivitas Kuliah Mahasiswa) 5. Lakukan Perbaikan data apabila ada perhitungan yang tidak sesuai, Lalu tekan tombol simpan

Kegiatan Kampus Merdeka Mengelola data nilai mahasiswa dari kegiatan kampus merdeka

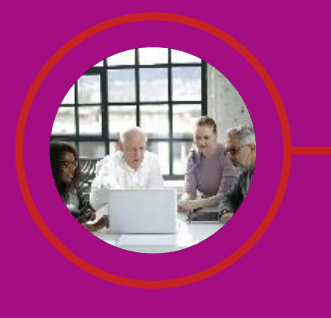

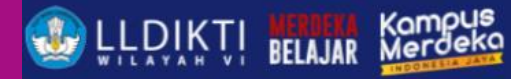

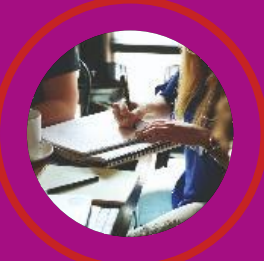

## Aktivitas Mahasiswa Membuat Aktifitas Mahasiswa Mendatakan Peserta Aktifitas Mendatakan Dosen Pembimbing dan Dosen Penguji, dan memilih Kategori Kegiatan yang sesuai

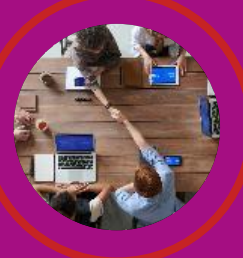

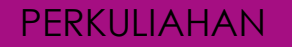

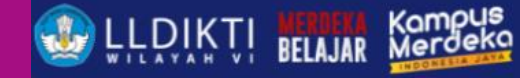

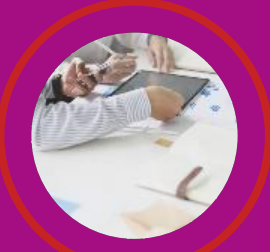

### Daftar Mahasiswa Lulus/ Drop Out

1. Untuk informasi data terkait skripsi (jalur, judul skripsi dan bulan bimbingan) dan dosen pembimbing silakan inputkan pada menu [Aktivitas Mahasiswa] 2. Bila jenis keluar adalah LULUS, isikan nomor SK dan tanggal SK berdasarkan Surat Keputusan Yudisiumnya. 3. Bile jenis keluar selain LULUS, isikan nomor SK dan tanggal SK berdasarkan Surat Keputusan Status Keluarnya. 4. Jika nomor seri ijazah sudah didapatkan dari PIN, maka nomor tidak bisa diubah sugiyamtagik@edu.unisbank.ac.id

### Perhitungan Transkrip Per Angkatan

Menghitung Nilai Per Program Studi Per Angkatan

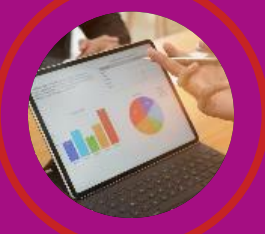

Cek Transkip Mahasiswa Menampilkan Nilai yang telah di tempuh oleh Mahasiswa

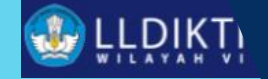

# PELENGKAP

### FITUR PELENGKAP

LLDIKTI BELAJAR Kompus Merdeko

| <b>1</b> | VEO FEEDER =<br>Semester : [2021/2022 Genap] |        |             |              |        |                 |                          |              |                 |                              |                             |  |  |
|----------|----------------------------------------------|--------|-------------|--------------|--------|-----------------|--------------------------|--------------|-----------------|------------------------------|-----------------------------|--|--|
| ::       | Dashboard                                    |        | Pengaturar  | Periode Perk | uliaha | an              |                          |              |                 |                              |                             |  |  |
| 8        | Profil                                       |        |             |              |        |                 |                          |              |                 |                              |                             |  |  |
| ۲        | Mahasiswa                                    | ~      | Periode P   | erkuliahan   |        |                 |                          |              |                 | Se                           | earch Q                     |  |  |
| 2        | Dosen                                        | ~      | FILTER / SI | ORT + TAMBAH |        |                 |                          |              | Halaman ini me  | nampilkan data berdasarkan s | emester : 💼 2021/2022 Genap |  |  |
|          | Perkuliahan                                  | ~      | Action      | Status       | No.    | Semester        | Program Studi            | Status Prodi | Target MHS Baru | Tanggal Awal Perkuliahan     | Tanggal Akhir Perkuliahan   |  |  |
| Ê        | Pelengkap                                    | ^      | 0 🛇         | sudah sync   | 1      | 2021/2022 Genap | S1 Ilmu Hukum            | A            | 0               | 14-03-2022                   | 17-09-2022                  |  |  |
| ٩        | Skala Nilai                                  |        | C 🖉         | 🖋 sudah sync | 2      | 2021/2022 Genap | S1 Teknik Industri       | A            | 0               | 14-03-2022                   | 17-09-2022                  |  |  |
| ٩        | Pengaturan Perkuliahan                       | eriode | C 🗸         | Sudah sync   | 3      | 2021/2022 Genap | D3 Manajemen Informatika | A            | 0               | 14-03-2022                   | 17-09-2022                  |  |  |
|          | Rekapitulasi                                 | ~      | C 🖉         | 🖋 sudah sync | 4      | 2021/2022 Genap | S1 Sistem Informasi      | A            | 0               | 14-03-2022                   | 17-09-2022                  |  |  |
| •        | Pengaturan                                   | ~      | C 🖉         | Sudah sync   | 5      | 2021/2022 Genap | 52 Manajemen             | A            | 0               | 14-03-2022                   | 17-09-2022                  |  |  |
| Ð        | Export Data                                  | ~      | C 🖉         | 🖋 sudah sync | 6      | 2021/2022 Genap | S1 Akuntansi             | A            | 0               | 14-03-2022                   | 17-09-2022                  |  |  |
| E        | Sinkronisasi                                 |        | C 🖉         | Sudah sync   | 7      | 2021/2022 Genap | 51 Manajemen             | A            | 0               | 14-03-2022                   | 17-03-2022                  |  |  |
|          |                                              |        | C 🖉         | Sudah sync   | 8      | 2021/2022 Genap | S1 Sastra Inggris        | A            | 0               | 14-03-2022                   | 17-09-2022                  |  |  |
|          |                                              |        | 600         | Sudah sync   | 9      | 2021/2022 Genap | Profesi Profesi Akuntan  | A            | 0               | 14-03-2022                   | 17-09-2022                  |  |  |
|          |                                              |        |             |              |        |                 |                          |              |                 |                              |                             |  |  |

NEO FEEDER 2022 (Windows v1.2.0, 7) | 061029 - Admin PT | Sinkronisasi PDDIKTI | Logout

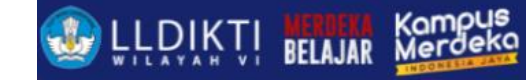

## 1. CONTOH SETTING PERIODE KULIAH (DISKUSI)

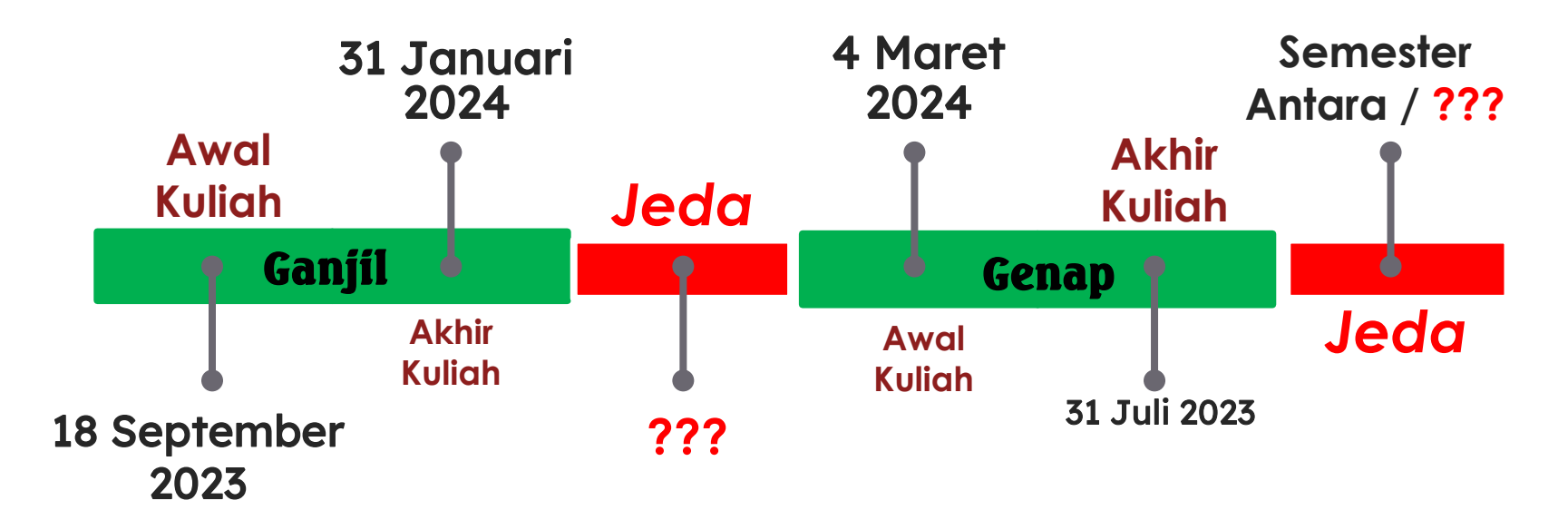

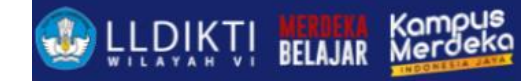

## 2. CONTOH SETTING PERIODE KULIAH (DISKUSI)

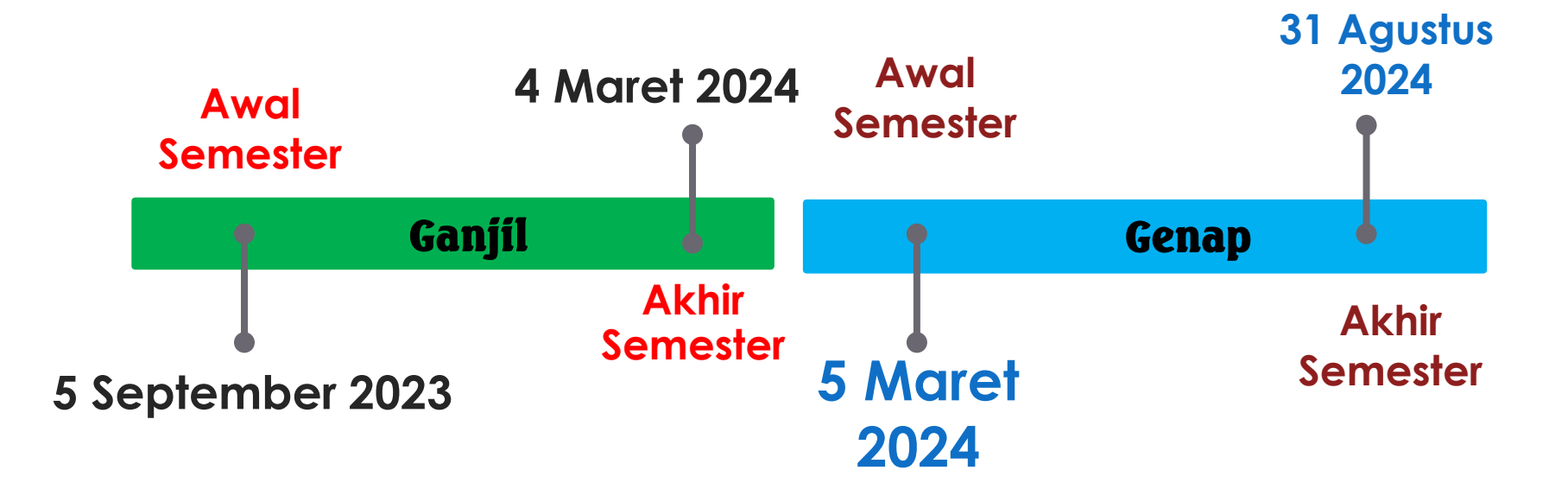

# REKAPITULASI

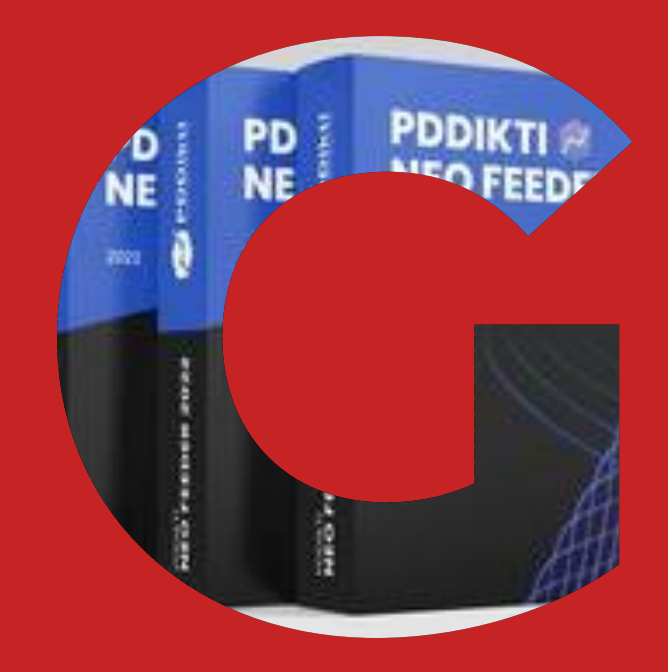

### FITUR REKAPITULASI

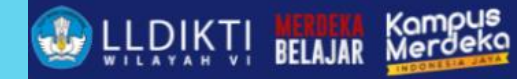

| N N |                                           | 2 = |                 |                        | Serr | Universitas Stikubank<br>nester : [ 2021/2022 Genap ] |
|-----|-------------------------------------------|-----|-----------------|------------------------|------|-------------------------------------------------------|
| ۲   | Mahasiswa                                 | ~   | Rekapitulasi    |                        |      |                                                       |
| 2   | Dosen                                     | ~   |                 |                        |      |                                                       |
| ۵   | Perkuliahan                               | ~   |                 | REKAPITULASI PELAPORAN |      |                                                       |
| Ê   | Pelengkap                                 | ~   |                 |                        |      |                                                       |
|     | Rekapitulasi                              | ^   | Periode :       | 2021/2022 Genap        | 8 -  |                                                       |
| ٩   | Rekap Pelapo                              | ran | Program Studi : | Semua Program Studi    | ⊗ -  |                                                       |
| ¢   | Jumlah Doser                              |     | Format :        | HTML                   | •    |                                                       |
| ٩   | Jumlah<br>Mahasiswa                       |     |                 |                        |      |                                                       |
| ٥   | Rekap IPS<br>Mahasiswa                    |     |                 | GENERATE               |      |                                                       |
| ٩   | KRS Mahasisv                              | va  |                 |                        |      |                                                       |
| ٢   | KHS Mahasis                               | va  |                 |                        |      |                                                       |
| ٥   | Laporan Stati<br>Mahasiswa                | ıs  |                 |                        |      |                                                       |
| ٥   | Laporan SKS<br>Dosen Menga                | jar |                 |                        |      |                                                       |
| ٩   | Rekap Pelapo<br>PDDIKTI Per<br>Checkpoint | ran |                 |                        |      |                                                       |

NEO FEEDER 2022 (Windows v1.2.0, 7 ) | 061029 - Admin PT | Sinkronisasi PDDIKTI | Logout

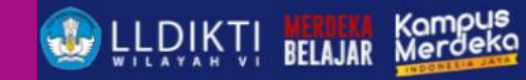

## REKAPITULASI

Ganjil - Genap

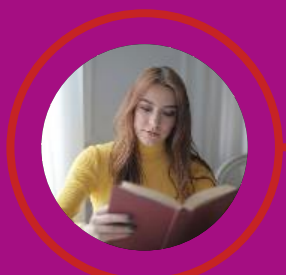

### **REKAPITULASI PELAPORAN**

Rekapitulasi Pelaporan Semua/Per Program Studi

**Jumlah Dosen** Laporan Jumlah Dosen Per Tahun Ajaran

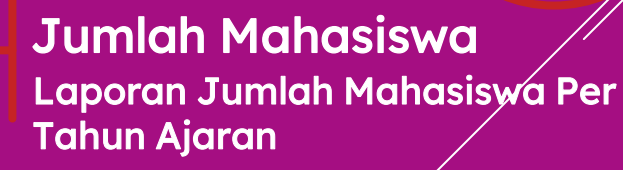

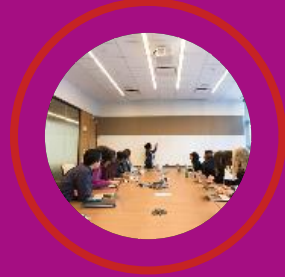

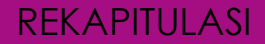

### Rekapitulasi IPS Mahasiswa

Rekap Indeks Prestasi Semester ( IPS ) Mahasiswa Per Periode

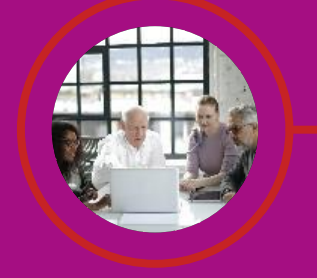

### KRS Mahasiswa Laporan KRS Mahasiswa

### KHS Mahaiswa Laporan KHS Mahasiswa

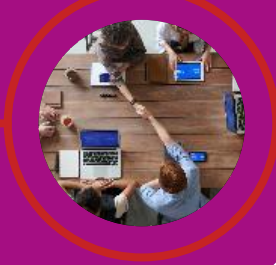

ULDIKTI BELAJAR Kompus Merdeka

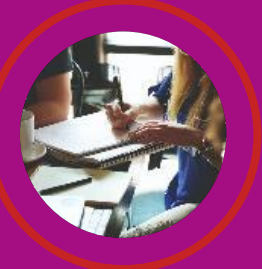

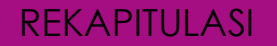

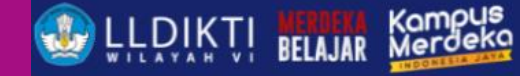

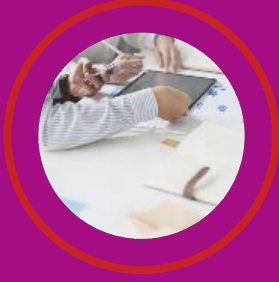

### Laporan SKS Dosen Mengajar

Laporan SKS Dosen Mengajar Per Periode, Per Program Studi

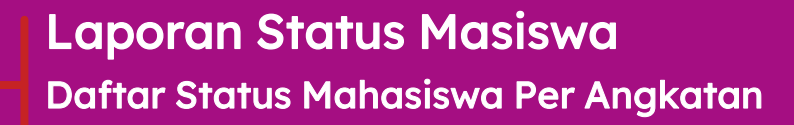

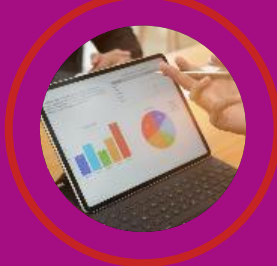

### Rekapitulasi Pelaporan Pddikti Per Checkpoint

Rekapitulasi Pelaporan Pddikti Per Checkpoint 1 (KRS) dan Checkpoint 2 (KHS)

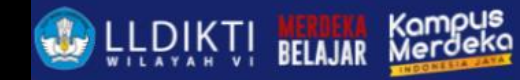

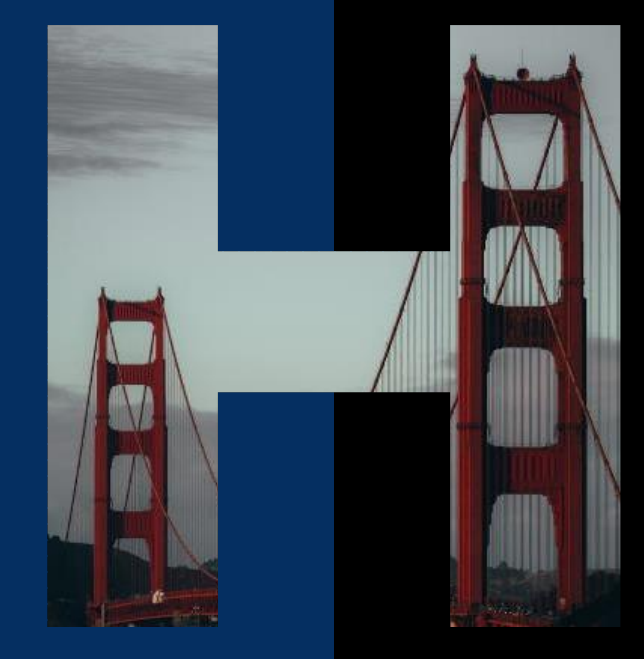

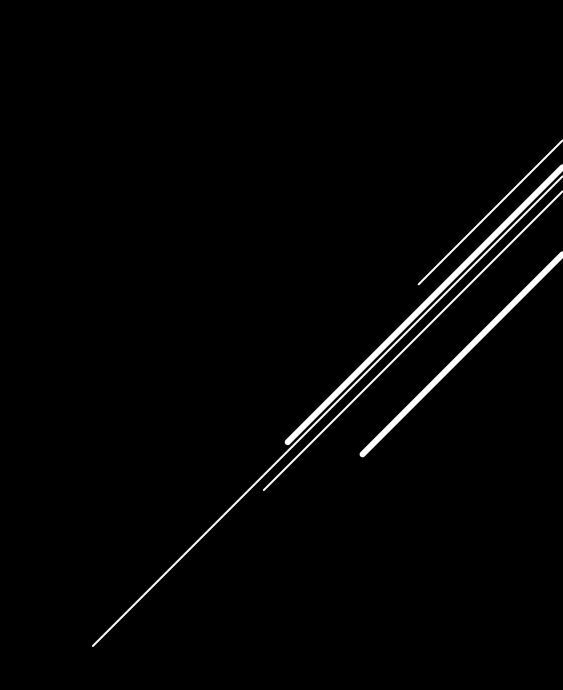

## PENGATURAN

### **FITUR PENGATURAN**

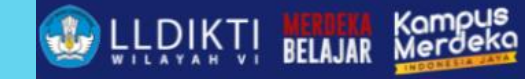

| P N       | IEO FEEDEF                | Ξ  |                         | Universitas Stikubank<br>Semester : [ 2021/2022 Genap ] |
|-----------|---------------------------|----|-------------------------|---------------------------------------------------------|
| 2         | Dosen                     | ~  | Pengaturan              |                                                         |
| 2         | Perkuliahan               | ~  | Sandbox                 |                                                         |
| Ê.        | Pelengkap                 | ~  |                         |                                                         |
| E7        | Rekapitulasi              | ~  | Ubah Database :         | SANDBOX                                                 |
| <b>\$</b> | Pengaturan                | ^  |                         |                                                         |
| ¢         | Sandbox                   |    | Clone Live ke Sandbox : | CLONE LIVE                                              |
| ٥         | Pengaturan<br>Periode     |    | Clean data Sandbox :    | REMOVE                                                  |
| ٢         | Pengaturan<br>Transkrip   |    |                         |                                                         |
| ٥         | Validasi Feede            | er |                         |                                                         |
| ٥         | Update Kode<br>Registrasi |    |                         |                                                         |
| ٩         | Update Aplika             | si |                         |                                                         |
| ٢         | Log Feeder                |    |                         |                                                         |
| ٢         | DB Admin                  |    |                         |                                                         |
| Ð         | Export Data               | ~  |                         |                                                         |

NEO FEEDER 2022 ( Windows v1.2.0, 7 ) | 061029 - Admin PT | Sinkronisasi PDDIKTI | Logout

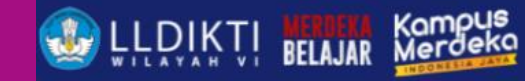

### PENGATURAN Ganjil - Genap

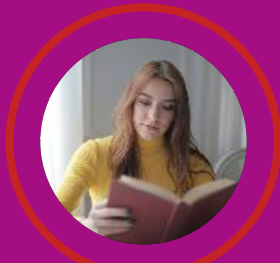

### Peraturan Semester Berlaku

Peraturan Semester Berlaku Aktif pada Aplikasi

### Pengaturan Transkrip

Pengaturan Perhitungan Transkrip (Nilai Terbaru / Nilai Tertinggi

### Validasi Feeder

Menampilkan validasi wajib daftar mahasiswa yang akan menghambat proses sinkronisasi

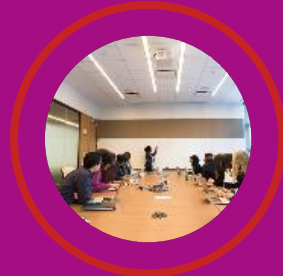

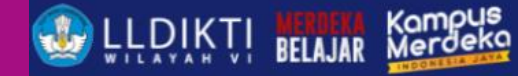

### REKAPITULASI

### Update Kode Registrasi

Kode Registrasi digunakan untuk Sinkronisasi online

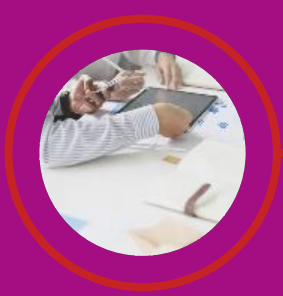

### Update Aplikasi

Menu Update Aplikasi digunakan untuk memperbarui struktur dan file-file aplikasi sesuai dengan versi yang terbaru

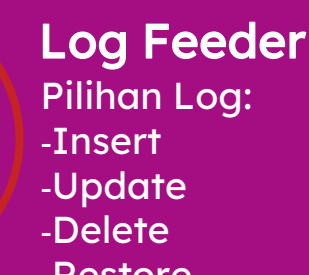

-Restore

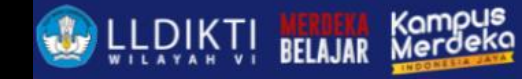

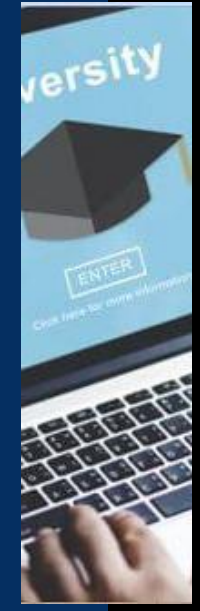

# **EXPORT DATA**

- html
- docx
- xlsx

## EXPORT DATA

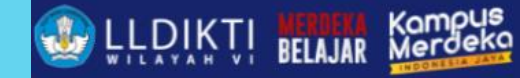

|    |                        | R =    | = |                       |                              | S               | Universitas Stikubank<br>emester : [ 2021/2022 Genap ] |
|----|------------------------|--------|---|-----------------------|------------------------------|-----------------|--------------------------------------------------------|
|    | Perkuliahan            | ~      |   | Export Data           |                              |                 |                                                        |
|    | Pelengkap              | ~      |   |                       |                              |                 |                                                        |
| E۷ | Rekapitulasi           | ~      |   |                       | Daftar Mahasiswa Per Angkata | an              |                                                        |
| \$ | Pengaturan             | ~      |   |                       |                              |                 |                                                        |
| D  | Export Data            | ^      |   | Angkatan :            | 2021/2022                    | ⊗ -             |                                                        |
| ф  | Mahasiswa              |        |   | Program Studi :       | D3 Manajemen Informatika     | ⊗ -             |                                                        |
| ¢  | Nilai Transfer         |        |   | Urutkan Berdasarkan : | NIM -                        | A-Z (Ascending) |                                                        |
| ¢  | Penugasan D            | osen   |   | Format :              | HTML                         | •               |                                                        |
| ¢  | Mata Kuliah            |        |   |                       |                              |                 |                                                        |
| ¢  | Kelas Perkulia         | ahan   |   |                       | GENERATE                     |                 |                                                        |
| ¢  | KRS Mahasisv           | wa     | ļ |                       |                              |                 |                                                        |
| ¢  | Aktivitas Men<br>Dosen | gajar  |   |                       |                              |                 |                                                        |
| ¢  | Aktivitas Kulia        | ah     |   |                       |                              |                 |                                                        |
| ¢  | Mahasiswa Lu<br>DO     | ulus / |   |                       |                              |                 |                                                        |
| ¢  | Transkip               |        |   |                       |                              |                 |                                                        |
| E  | Sinkronisasi           |        |   |                       |                              |                 |                                                        |

NEO FEEDER 2022 ( Windows v1.2.0, 7 ) | 061029 - Admin PT | Sinkronisasi PDDIKTI | Logout

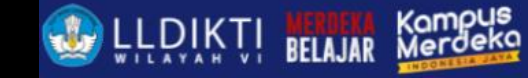

# SINKRONISASI

- List Data Yang Akan Dikirim

- List Data yang diterima

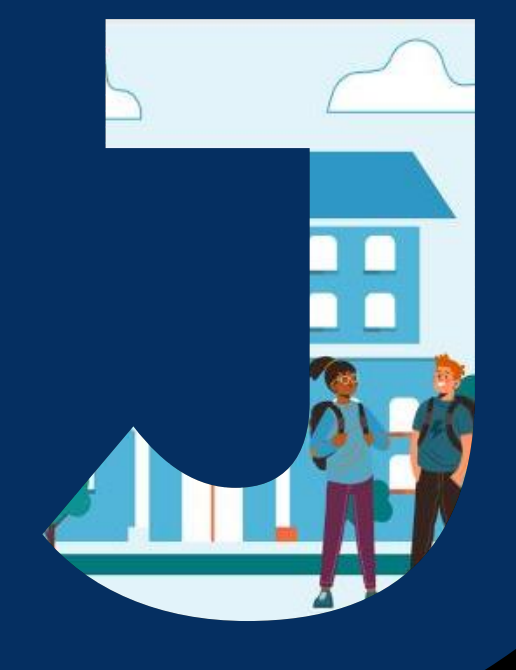

## FITUR NEO FEEDER (LANJUTAN)

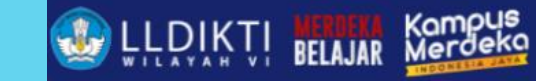

| NEO FEEDER =<br>Semester : |                             |               |                      |                     |                                        |                               |          |        |         |  |  |
|----------------------------|-----------------------------|---------------|----------------------|---------------------|----------------------------------------|-------------------------------|----------|--------|---------|--|--|
| E <b>r</b>                 | Rekapitulasi 🗸              | Sinkroni      | sasi                 |                     |                                        |                               |          |        |         |  |  |
| \$                         | Pengaturan 🗸                | List Da       | ta Yang Akan Dikirim |                     |                                        |                               |          |        |         |  |  |
|                            | Export Data 🔨               | ¢ svi         |                      |                     |                                        |                               |          |        |         |  |  |
| ٥                          | Mahasiswa                   |               |                      |                     |                                        |                               |          |        | CONNECT |  |  |
| ٥                          | Nilai Transfer              | O Idle        |                      |                     |                                        |                               |          |        |         |  |  |
| ¢                          | Penugasan Dosen             | Table         |                      | I                   | Diperbarui                             | Berhasil                      | Gagal    | Jumlah | Status  |  |  |
| ¢                          | Mata Kuliah                 | Nilai Transkr | ip                   |                     | 735                                    | 0                             | o        | 0      |         |  |  |
| ٥                          | Kelas Perkuliahan           |               | т                    | OTAL                | 735                                    | 0                             | 0        | 0      |         |  |  |
| ٥                          | KRS Mahasiswa               |               |                      |                     |                                        |                               |          |        |         |  |  |
| ٥                          | Aktivitas Mengajar<br>Dosen | List Da       | ta yang diterima     |                     |                                        |                               |          |        |         |  |  |
| ٩                          | Aktivitas Kuliah            | Table         |                      |                     | Data baru                              |                               | Berhasil | Ga     | gal     |  |  |
| ٥                          | Mahasiswa Lulus /<br>DO     |               |                      |                     |                                        |                               |          |        |         |  |  |
| ٩                          | Transkip                    |               |                      |                     |                                        |                               |          |        |         |  |  |
| 3                          | Sinkronisasi                |               |                      |                     |                                        |                               |          |        |         |  |  |
|                            |                             |               |                      | NEO FEEDER 2022 ( W | indows v1.2.0, 7 )   061029 - Admin PT | Sinkronisasi PDDIKTI   Logout |          |        |         |  |  |

## FITUR NEO FEEDER (STATUS SYNC)

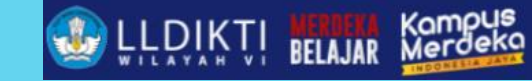

| <b>P</b> | NEO FEEDER   | Ξ |            |              |     |                        |            |               |       |                   |                 | Universitas<br>Semester : [ 2022/20 | Stikubank<br>)23 Ganjil ] | -        |
|----------|--------------|---|------------|--------------|-----|------------------------|------------|---------------|-------|-------------------|-----------------|-------------------------------------|---------------------------|----------|
| ::       | Dashboard    |   | Mahasiswa  |              |     |                        |            |               |       |                   |                 |                                     |                           |          |
| 8        | Profil       |   | Defter Ma  | hasiawa      |     |                        |            |               |       |                   |                 |                                     |                           |          |
| ۲        | Mahasiswa    | ~ | Dattar Ma  | inasiswa     |     |                        |            |               |       |                   |                 | Search                              |                           | ٩)       |
| 2.       | Dosen        | ~ | FILTER / S | ORT + TAMBAH |     |                        |            |               |       | ŀ                 | lalaman ini men | ampilkan data berdasarkan an        | gkatan : 🍕                | 2022     |
| ۵        | Perkuliahan  | ~ | Action     | Status       | No. | Nama                   | NIM        | Jenis Kelamin | Agama | Total SKS Diambil | Tanggal Lahir   | Program Studi                       | Status                    | Angkatar |
| ۵        | Pelengkap    | ~ | 0 🖓 🕒      | 🖋 sudah sync | 1   | AURA PANGERAN JAVA     | 2202510016 | Laki - Laki   | Islam | 0                 | 16/04/2004      | S1 Ilmu Hukum                       | Aktif                     | 2022     |
| E2       | Rekapitulasi | ~ | 000        | sudah sync   | 2   | ANISA CANDRI RAHAYU    | 2201310009 | Perempuan     | Islam | 0                 | 25/09/2003      | D3 Manajemen Informatika            | Aktif                     | 2022     |
| ۵        | Pengaturan   | ~ | C 🖉        | sudah sync   | 3   | MUHAMMAD SYAHRUL HAQ   | 2201530038 | Laki - Laki   | Islam | 0                 | 05/07/2004      | 51 Teknik Informatika               | Aktif                     | 2022     |
| Đ        | Export Data  | ~ | 00         | sudah sync   | 4   | ARUM SEPHIA INDRIANI   | 2205520031 | Perempuan     | Islam | 0                 | 06/09/2002      | S1 Akuntansi                        | Aktif                     | 2022     |
| B        | Sinkronisasi |   | 60         | sudah sync   | 5   | ANNISA RIZKY ANGGRAENI | 2201550019 | Perempuan     | Islam | 0                 | 30/08/2002      | S1 Sistem Informasi                 | Aktif                     | 2022     |
|          |              |   | 60         | sudah sync   | 6   | MELANI NUR FATIKA      | 2203520013 | Perempuan     | Islam | 0                 | 28/02/2003      | S1 Sastra Inggris                   | Aktif                     | 2022     |
|          |              |   | 60         | sudah sync   | 7   | RAHMA HAFIDAH          | 2206320020 | Perempuan     | Islam | 0                 | 25/04/2004      | D3 Perhotelan                       | Aktif                     | 2022     |
|          |              |   | 60         | sudah sync   | 8   | SHOFIA ILYANA          | 2202510020 | Perempuan     | Islam | 0                 | 20/10/2003      | S1 Ilmu Hukum                       | Aktif                     | 2022     |
|          |              |   | 60         | sudah sync   | 9   | RAYHAN AMIR            | 2203520014 | Laki - Laki   | islam | 0                 | 05/12/2003      | S1 Sastra Inggris                   | Aktif                     | 2022     |
|          |              |   |            |              |     |                        |            |               |       |                   |                 |                                     |                           |          |

## FITUR NEO FEEDER (STATUS BELUM SYNCE LLDIKTI BELAJAR KOMPUS

| N 🖉 | EO FEEDER                                   | 2 = |                                  |                            |              |                         |                      |                                           |               |                | Universita<br>Semester : [ 2022/2 | s Stikubank<br>2023 Ganjil ] | •       |
|-----|---------------------------------------------|-----|----------------------------------|----------------------------|--------------|-------------------------|----------------------|-------------------------------------------|---------------|----------------|-----------------------------------|------------------------------|---------|
| ::  | Dashboard                                   |     | Kelas Perk                       | kuliahan                   |              |                         |                      |                                           |               |                |                                   |                              |         |
| 8   | Profil                                      |     |                                  |                            |              |                         |                      |                                           |               |                |                                   |                              |         |
| ۲   | Mahasiswa                                   | ~   | Kelas Ku                         | lliah                      |              |                         |                      |                                           |               |                | Search                            |                              | ٩)      |
| 2   | Dosen                                       | ~   | FILTER                           | /SORT + TAMBAH             |              | Halaman ini me          | nampilkan data ber   | dasarkan semester                         | : (1 2022/202 | 3 Ganjil       |                                   |                              |         |
| ۵   | Perkuliahan                                 | ^   | Action                           | Status                     | No.          | Semester                | Kode MK              | Nama Mata Kuliah                          | Nama Kelas    | Bobot MK (sks) | Dosen Pengajar                    | Peserta                      | Kelas   |
| ¢   | Mata Kuliah                                 |     | 600                              | S belum sync               | 1            | 2022/2023 Ganjil        | P200155532           | VISUALISASI DATA DAN INFORMASI            | A1            | 3              |                                   | 0                            |         |
| ¢   | Substansi Kuli                              | iah |                                  |                            |              |                         |                      |                                           |               |                | Records per page:                 | 25 🔻 1                       | -1 of 1 |
| ¢   | Kurikulum                                   |     |                                  |                            |              |                         |                      |                                           |               |                |                                   |                              |         |
|     | Kelas Perkulia                              | han | Keterangan :<br>- Fitur ini di s | :<br>gunakan untuk menvimp | an iadwal r  | perkuliahan yang di buk | a, dosen pengaiar, s | erta peserta kelas / KRS mahasiswa setiap | periode       |                |                                   |                              |         |
| ¢   | Nilai Perkuliah                             | han | - Sebelum m                      | nemasukkan dosen meng      | ajar , pasti | kan dosen tersebut sud  | ah tercatat penugas  | annya pada tahun ajaran yang berlaku      |               |                |                                   |                              |         |
| ٩   | Aktivitas Kulia<br>Mahasiswa                | h   |                                  |                            |              |                         |                      |                                           |               |                |                                   |                              |         |
| ¢   | Hitung Aktivita<br>Perkuliahan<br>Mahasiswa | as  |                                  |                            |              |                         |                      |                                           |               |                |                                   |                              |         |
| ٥   | Aktivitas<br>Mahasiswa                      |     |                                  |                            |              |                         |                      |                                           |               |                |                                   |                              |         |
| ٩   | Konversi Kam<br>Merdeka                     | pus |                                  |                            |              |                         |                      |                                           |               |                |                                   |                              |         |

# FITUR-FITUR LAIN FEEDER

## FITUR-FITUR LAIN FEEDER

- Relasi Prestasi dengan Aktivitas Mahasiswa
- Penambahan Lingkup Kelas dan Mode Kuliah di Kelas
- Validasi Periode Lulus hanya Ganjil & Genap pada Menu Kelulusan
- Penambahan Perguruan Tinggi pada menu Nilai Transfer

### RELASI PRESTASI DENGAN AKTIVITAS MAHASISWA

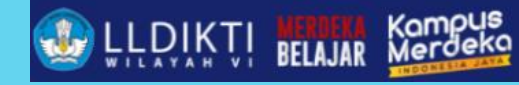

|          | NEO FEEDER               | Ξ  |         |                     |                |                  |                          |                                              |                | s              | Universitas Stikuban<br>emester : [ 2021/2022 Genap | k<br>] •  |  |
|----------|--------------------------|----|---------|---------------------|----------------|------------------|--------------------------|----------------------------------------------|----------------|----------------|-----------------------------------------------------|-----------|--|
| ::       | Dashboard                |    | Maha    | asiswa              |                |                  |                          |                                              |                |                |                                                     |           |  |
|          | Profil                   |    | _       |                     |                |                  |                          |                                              |                |                |                                                     |           |  |
| ۲        | Mahasiswa                | ^  | Su      | h Manu Informaci D  | otoli Mohooi   | 0110             |                          |                                              |                |                |                                                     | ^         |  |
| ¢        | Daftar Mahasis           | va |         | Prestasi            |                |                  |                          |                                              | B              | SIMPAN X TUTUP |                                                     |           |  |
| ¢        | Daftar Mahasisy<br>Hapus | va |         | Aktivitas Mahasiswa |                |                  |                          |                                              |                |                |                                                     |           |  |
| <b>.</b> | Dosen                    | ~  | Dat     | Aktivitas Mahasiswa |                |                  |                          |                                              |                | •              |                                                     |           |  |
|          | Perkuliahan              | ~  |         | Jenis Prestasi *    |                |                  |                          | Tingkat Prestasi *                           |                |                |                                                     |           |  |
| -        |                          |    | Nama    | Jenis Prestasi      |                |                  | * 🔻                      | Tingkat Prestasi                             | •              |                |                                                     |           |  |
|          | Рејепдкар                | Ť  | DIKI    | Nama Prestasi *     |                |                  |                          | Tahun Prestasi *                             |                |                |                                                     |           |  |
| E        | Rekapitulasi             | ~  | Jenis k | Nama Prestasi       |                |                  |                          | Tahun Prestasi                               |                |                |                                                     |           |  |
| \$       | Pengaturan               | ~  | P       | Repuelenggara       |                |                  |                          | Designate                                    |                |                |                                                     |           |  |
|          | Export Data              | ~  |         | Penyelenggara       |                |                  |                          | Periogkat                                    |                |                |                                                     |           |  |
|          | Sinkronisasi             |    | Pre     | renyelenggara       |                |                  |                          | Peringkat                                    |                |                |                                                     |           |  |
|          |                          |    |         |                     |                |                  |                          |                                              |                |                | _                                                   |           |  |
|          |                          |    |         |                     |                |                  |                          |                                              |                |                | +                                                   | ТАМВАН    |  |
|          |                          |    | Actio   | n Status            | Jenis Prestasi | Tingkat Prestasi |                          | Nama Prestasi                                | Tahun Prestasi | Penyeler       | nggara                                              | Peringkat |  |
|          |                          |    |         | Sudah sync          | Olahraga       | Nasional         | LOW KICK PUT             | RI 51 Kg EKSIBISI PON PAPUA XX 2021          | 2021           | PROPINS        | PAPUA                                               | 3         |  |
|          |                          |    |         |                     |                | NEO FEEDER 20    | 22 ( Windows v1.2.0, 7 ) | 061029 - Admin PT   Sinkronisasi PDDIKTI   L | Logout         |                |                                                     |           |  |

# PENAMBAHAN LINGKUP KELAS DAN MODE KULIAH

| R N | IEO FEEDER =                                 |                                                                              |                                                                                                |                             |                               | Universitas Stikubank<br>Semester : [ 2021/2022 Genap ] |   |  |  |  |  |
|-----|----------------------------------------------|------------------------------------------------------------------------------|------------------------------------------------------------------------------------------------|-----------------------------|-------------------------------|---------------------------------------------------------|---|--|--|--|--|
|     | Dashboard                                    | Perkuliahan                                                                  | Perkuliahan                                                                                    |                             |                               |                                                         |   |  |  |  |  |
|     | Profil                                       |                                                                              |                                                                                                |                             |                               | -                                                       |   |  |  |  |  |
| ٢   | Mahasiswa 🗸                                  | Kelas Kuliah                                                                 |                                                                                                |                             |                               | ✓ SIMPAN 😑 DAFTAR                                       |   |  |  |  |  |
| 2   | Dosen 🗸                                      | Menyimpan Jadwal Perk                                                        | liahan Setiap Periode                                                                          |                             |                               |                                                         |   |  |  |  |  |
| 2   | Perkuliahan ^                                | Program Studi *                                                              |                                                                                                |                             | Semester *                    |                                                         |   |  |  |  |  |
| ¢   | Mata Kuliah                                  |                                                                              |                                                                                                | •                           | 2021/2022 Genap               |                                                         |   |  |  |  |  |
| ¢   | Substansi Kuliah                             | Mata Kuliah *                                                                |                                                                                                |                             | Nama Kelas *                  |                                                         |   |  |  |  |  |
| ٩   | Kurikulum                                    | Mata kuliah                                                                  |                                                                                                | •                           |                               |                                                         |   |  |  |  |  |
| ٥   | Kelas Perkuliahan                            | Lingkup                                                                      |                                                                                                |                             | Mode Kuliah                   |                                                         | 1 |  |  |  |  |
| ٩   | Nilai Perkuliahan                            | Lingkup Kelas                                                                |                                                                                                |                             | Lingkup Kelas                 | ⊗ -                                                     |   |  |  |  |  |
| ٥   | Aktivitas Kuliah<br>Mahasiswa                | Tanggai Mulai Efektif                                                        |                                                                                                |                             | Tanggai Akhir Elektir         |                                                         | 1 |  |  |  |  |
| ¢   | Hitung Aktivitas<br>Perkuliahan<br>Mahasiswa |                                                                              |                                                                                                |                             |                               |                                                         |   |  |  |  |  |
| ٥   | Aktivitas<br>Mahasiswa                       |                                                                              |                                                                                                |                             |                               |                                                         |   |  |  |  |  |
| ٥   | Konversi Kampus<br>Merdeka                   | Keterangan :<br>- Perkuliahan Reguler                                        |                                                                                                |                             |                               |                                                         |   |  |  |  |  |
| ¢   | Daftar Mahasiswa<br>Lulus / Dropout          | <ul> <li>Tanggal mulai efektif =</li> <li>Tanggal akhir efektif =</li> </ul> | Tanggal mulai perkuliahan dalam satu semester<br>Tanggal akhir perkuliahan dalam satu semester |                             |                               |                                                         |   |  |  |  |  |
|     |                                              |                                                                              | NEO FEEDER 2022 ( Windows v1.2                                                                 | .0, 7 )   061029 - Admin PT | Sinkronisasi PDDIKTI   Logout |                                                         |   |  |  |  |  |

# VALIDASI PERIODE LULUS HANYA GANJIL & GENAP PADA MENU KELULUSAN

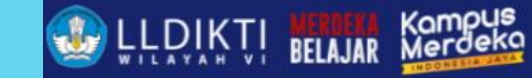

|    | NEO FEEDER   | Ξ |                                                          |    |                  | Universitas Stikubank<br>Semester : [ 2021/2022 Genap ] |
|----|--------------|---|----------------------------------------------------------|----|------------------|---------------------------------------------------------|
|    | Dashboard    |   | Mengatur Mahasiswa yang Lulus / Drop Out                 |    |                  |                                                         |
| 8  | Profil       |   | Mahasiswa *                                              |    | Jenis Keluar *   |                                                         |
| ۲  | Mahasiswa    | ~ | Mahasiswa                                                | •  |                  | •                                                       |
| 2  | Dosen        | ~ | Tanggal Keluar *                                         | Γ  | Periode Keluar * |                                                         |
|    | Perkuliahan  | ~ |                                                          | G  | 1                |                                                         |
|    | Pelengkap    | ~ | Tanggal SK                                               |    | 2022/2023 Ganjil |                                                         |
| E. | Rekapitulasi | ~ |                                                          | ٦  | 2021/2022 Pendek |                                                         |
| ۵  | Pengaturan   | ~ | IPK Transkrip                                            |    | 2021/2022 Genap  |                                                         |
| Đ  | Export Data  | ~ | [ TARIK IPK HASIL PERHITUNGAN DATA TRANSKRIP MAHASISWA ] |    | 2021/2022 Ganjil |                                                         |
| E  | Sinkronisasi |   | Keterangan                                               |    | 2020/2021 Pendek |                                                         |
|    |              |   |                                                          |    | 2020/2021 Genap  |                                                         |
|    |              |   |                                                          |    | 2020/2021 Ganjil |                                                         |
|    |              |   |                                                          | -{ | 2019/2020 Pendek |                                                         |
|    |              |   |                                                          |    | 2019/2020 Genap  |                                                         |
|    |              |   | Keterangan -                                             |    | 2019/2020 Ganjil |                                                         |

# VALIDASI PERIODE LULUS HANYA GANJIL & GENAP PADA MENU KELULUSAN

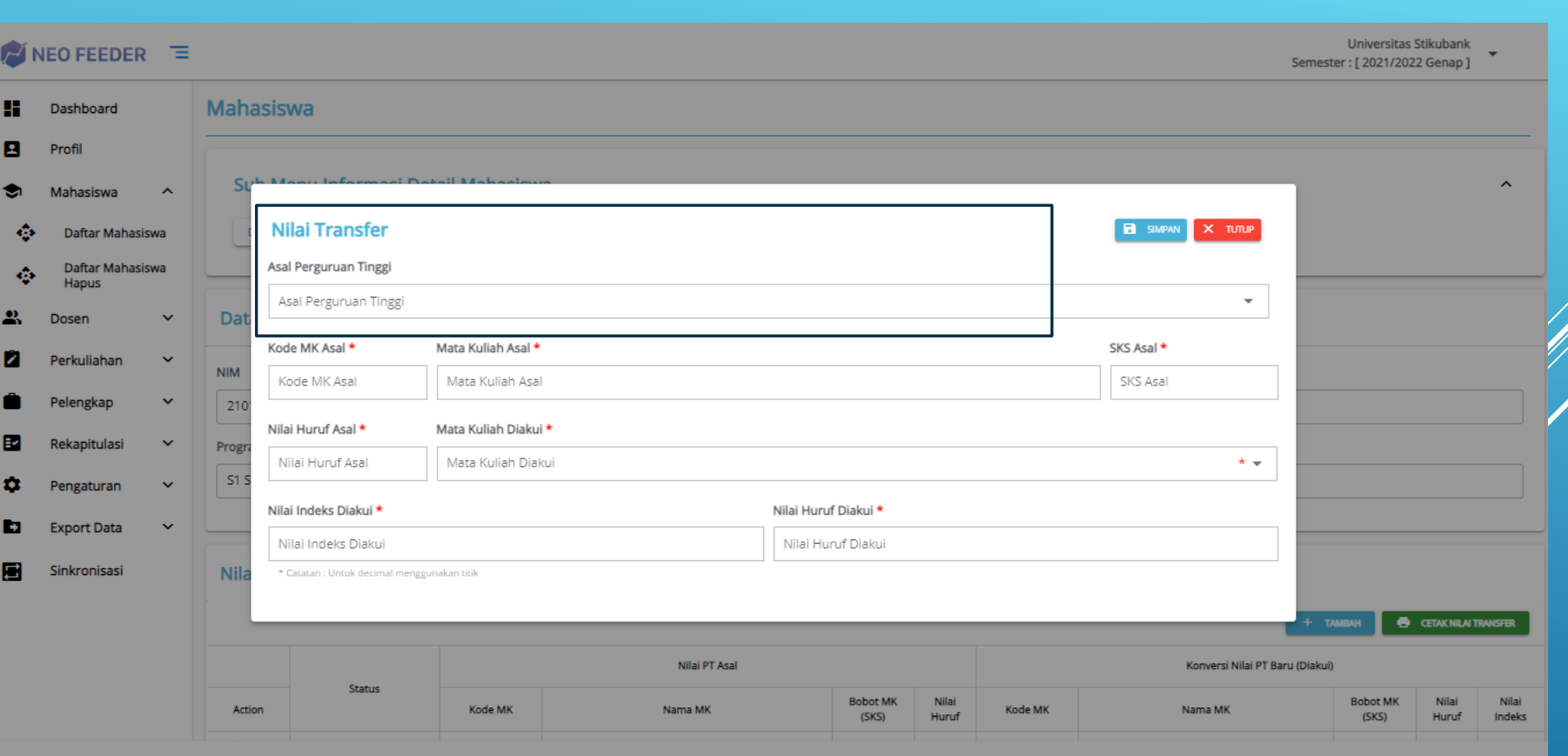

🚯 LLDIKT

NEO FEEDER 2022 ( Windows v1.2.0, 7 ) | 061029 - Admin PT | Sinkronisasi PDDIKTI | Logout

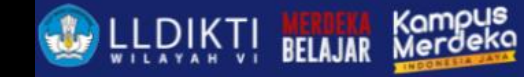

# PENDATAAN KAMPUS MERDEKA MERDEKA BELAJAR

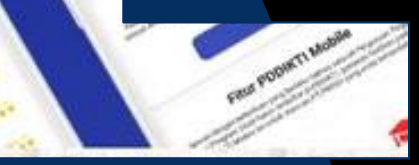

### 4 KEBIJAKAN KAMPUS MERDEKA

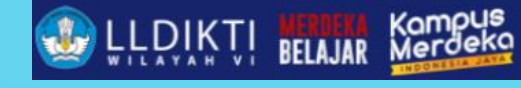

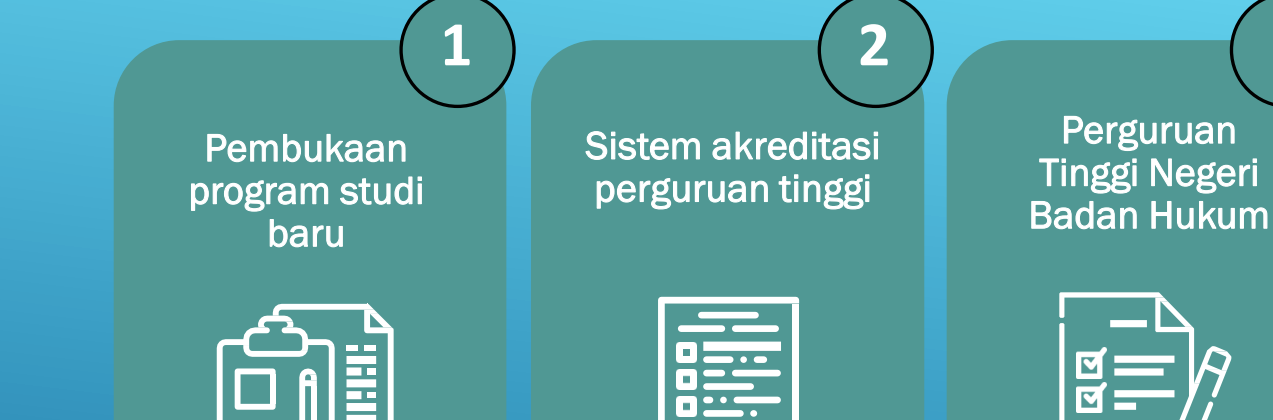

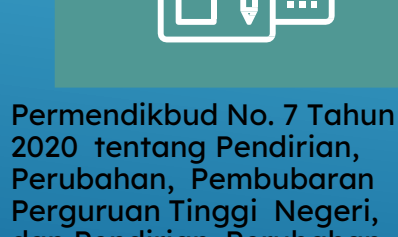

- Perubahan, Pembubaran Perguruan Tinggi Negeri, dan Pendirian, Perubahan, Pencabutan Izin Perguruan Tinggi Swasta
- Permendikbud No. 5 Tahun 2020 tentang Akreditasi Program Studi dan Perguruan Tinggi

Permendikbud No. 5 Tahun 2020 tentang Akreditasi Program Studi dan Perguruan Tinggi

- Permendikbud No. 4 Tahun 2020 tentang Perubahan Perguruan Tinggi Negeri menjadi Perguruan Tinggi Negeri Badan Hukum
- Permendikbud Nomor 6 Tahun 2020 tentang Penerimaan Mahasiswa Baru Program Sarjana pada Perguruan Tinggi Negeri

Hak belajar tiga semester di luar program studi

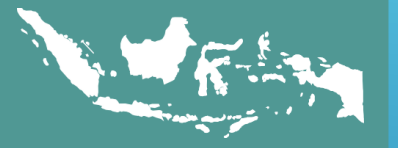

Permendikbud No. 3 Tahun 2020 tentang Standar Nasional Pendidikan Tinggi

65

## KEGIATAN-KEGIATAN KAMPUS MERDEKA

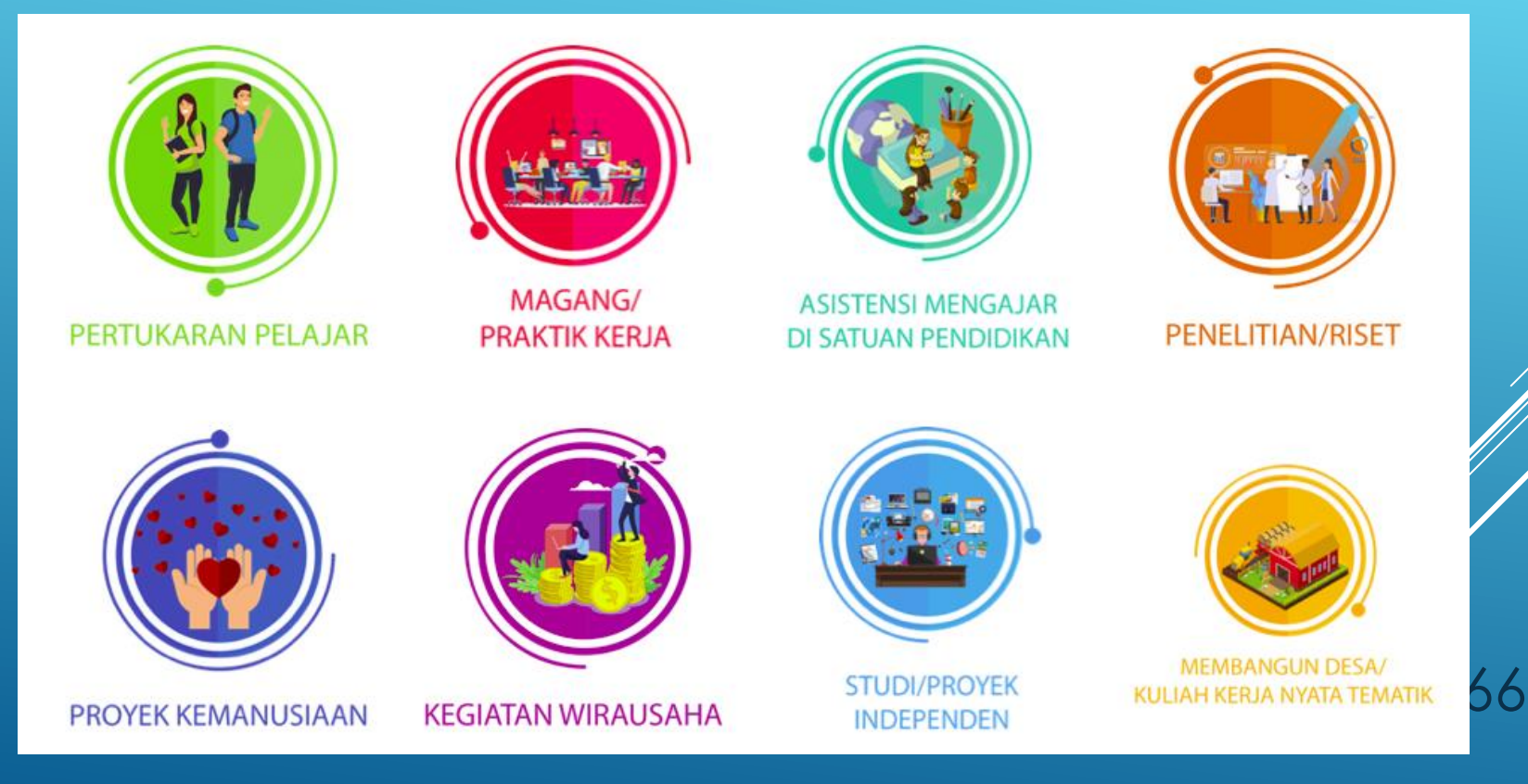

Kampus Merdeka

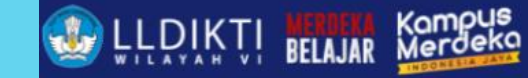

## Pendataan Mahasiswa Dengan Jenis Daftar "Course"

## Pendataan Mahasiswa Pada Kelas Kuliah

## Pendataan Nilai Akhir Kelas Kuliah

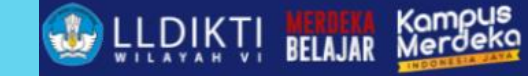

## PT Menerima Hasil Kuliah Mahasiswa Pada PT Penyelenggara

## PT melakukan Konversi SKS

## PT Melakukan Pendataan Rekap Aktfitas Kuliah Mahasiswa

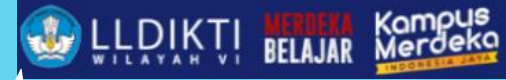

| 🔊 NI   | NEO FEEDER 😑                                              |     | Kompetisi<br>Magang/Praktik Karia (Kampur, Merdeka)                             | Universitas Stikubank<br>Semester : [ 2022/2023 Genap ] |
|--------|-----------------------------------------------------------|-----|---------------------------------------------------------------------------------|---------------------------------------------------------|
| ۍ<br>ډ | Substansi Kuliah<br>Kurikulum                             | Per | Asistensi Mengajar di Satuan Pendidikan (Kampus Merdeka)                        |                                                         |
| \$     | Kelas Perkuliahan                                         | A   | Penelitian/Riset (Kampus Merdeka)<br>Proyek Kemanusiaan (Kampus Merdeka)        | SIMPAN = DAFTAR                                         |
| ¢      | Nilai Perkuliahan<br>Aktivitas Kuliah<br>Mahasiswa        |     | Kegiatan Wirausaha (Kampus Merdeka)<br>Studi/Proyek Independen (Kampus Merdeka) | Semester *                                              |
| ¢      | Hitung Aktivitas<br>Perkuliahan<br>Mahasiswa<br>Aktivitas |     | Membangun Desa/Kuliah Kerja Nyata Tematik (Kampus Merdeka)                      | 2022/2023 Genap<br>Tanggal SK Tugas                     |
| ې<br>چ | Mahasiswa<br>Konversi Kampus<br>Merdeka                   |     | Bela Negara (Kampus Merdeka)<br>Pertukaran Pelajar (Kampus Merdeka)             | 26-01-2023                                              |
| ¢      | Daftar Mahasiswa<br>Lulus / Dropout                       | [   | •                                                                               | ● Personal ─ Kelompok                                   |
| ¢      | Transkrip<br>Angkatan                                     | J   | udul *                                                                          | Keterangan                                              |
| ¢      | Cek Transkrip<br>Mahasiswa<br>Pelengkap                   |     |                                                                                 |                                                         |
| •      | Rekapitulasi 🗸                                            | l   | Lokasi                                                                          | ///                                                     |

NEO FEEDER 2023 | Ver v2.1.2 | Sync v2.1.2 | Windows | 3.53, 9 | 061029 - Admin PT | Sinkronisasi PDDIKTI | Logout

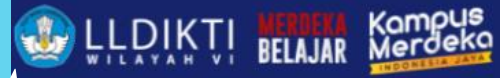

|   | NEO FEEDER 😑                        |                           |                             |                 |              |             |               | Semester | Universitas Stikubank<br>: [ 2022/2023 Genap ] |   |
|---|-------------------------------------|---------------------------|-----------------------------|-----------------|--------------|-------------|---------------|----------|------------------------------------------------|---|
| ٥ | Substansi Kuliah                    |                           | Kampus Meroeka)             |                 | •            | Personal C  | ј кеютрок     |          |                                                |   |
| ٩ | Kurikulum                           | Program Pertukaran Pelaia | r/Mahasiswa Mandiri dan Stu | idi Independent | N            | ISIB        |               |          |                                                | ] |
| ¢ | Kelas Perkuliahan                   |                           |                             |                 |              |             |               |          |                                                |   |
| ٩ | Nilai Perkuliahan                   |                           |                             |                 |              |             |               |          | 1,                                             |   |
| ٩ | Aktivitas Kuliah<br>Mahasiswa       | Lokasi                    |                             |                 | Pr           | rogram MBKM |               |          |                                                | 1 |
| ¢ | Hitung Aktivitas<br>Perkuliahan     | Startup Campus Batch-4    |                             |                 | (            | Flagship 🔿  | ) Mandiri     |          |                                                |   |
|   | Mahasiswa                           | Tanggal Mulai             |                             |                 | Tar          | nggal Akhir |               |          |                                                | _ |
| Ŷ | Mahasiswa                           | 01-03-2023                |                             |                 | •            | 3-07-2023   |               |          |                                                |   |
| ٥ | Konversi Kampus<br>Merdeka          |                           |                             |                 |              |             |               |          |                                                |   |
| ٥ | Daftar Mahasiswa<br>Lulus / Dropout | PESERTA AKTIVITAS DOSEN F | EMBIMBING DOSEN PEN         | GUJI            |              |             |               |          |                                                |   |
| å | Perhitungan<br>Transkrip            |                           |                             |                 |              |             |               |          |                                                |   |
| • | Angkatan                            | Mahasiswa                 |                             |                 |              | -           | Peran Peserta | ⊗ - +    | PESERTA                                        |   |
| ¢ | Cek Transkrip<br>Mahasiswa          |                           |                             |                 |              |             |               |          |                                                |   |
| Ê | Pelengkap 🗸                         | Status                    | No.                         | NIM             | Nama Peserta |             |               | Jenis    | Aksi                                           |   |
| E | Rekapitulasi 🗸                      | No data available         |                             |                 |              |             |               |          |                                                |   |

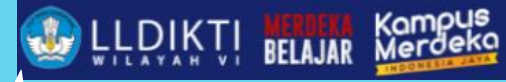

| Universitas Stikubank<br>Semester : [ 2022/2023 Genap ] |                                              |                                                                     |                         |     |                       |                 |                         |                                                                  |                           |  |  |  |  |
|---------------------------------------------------------|----------------------------------------------|---------------------------------------------------------------------|-------------------------|-----|-----------------------|-----------------|-------------------------|------------------------------------------------------------------|---------------------------|--|--|--|--|
| ٩                                                       | Substansi Kuliah                             | Perkulial                                                           | Perkuliahan             |     |                       |                 |                         |                                                                  |                           |  |  |  |  |
| ٩                                                       | Kurikulum                                    | _                                                                   |                         |     |                       |                 |                         |                                                                  |                           |  |  |  |  |
| ٩                                                       | Kelas Perkuliahan                            | Kegiata                                                             | Kegiatan Kampus Merdeka |     |                       |                 |                         |                                                                  |                           |  |  |  |  |
| ٩                                                       | Nilai Perkuliahan                            | FILTER/SORT     Halaman ini menampilkan data berdasarkan semester : |                         |     |                       |                 |                         |                                                                  | ester : 🚺 2022/2023 Genap |  |  |  |  |
| ¢                                                       | Aktivitas Kuliah<br>Mahasiswa                | Action                                                              | Status                  | No. | Program Studi         | Semester        | Jenis                   | Judul                                                            | Program MBKM              |  |  |  |  |
| ¢                                                       | Hitung Aktivitas<br>Perkuliahan<br>Mahasiswa | 0                                                                   | belum sync              | 1   | S1 Teknik Informatika | 2022/2023 Genap | Studi/Proyek Independen | Program Pertukaran Pelajar/Mahasiswa Mandiri dan Studi Independe | nt Flagship               |  |  |  |  |
| ¢                                                       | Aktivitas<br>Mahasiswa                       |                                                                     |                         |     |                       |                 |                         | Records per                                                      | page: 25 ▼ 1-1 of 1       |  |  |  |  |
| ٩                                                       | Konversi Kampus<br>Merdeka                   |                                                                     |                         |     |                       |                 |                         |                                                                  |                           |  |  |  |  |
| ¢                                                       | Daftar Mahasiswa<br>Lulus / Dropout          |                                                                     |                         |     |                       |                 |                         |                                                                  |                           |  |  |  |  |
| ٩                                                       | Perhitungan<br>Transkrip<br>Angkatan         |                                                                     |                         |     |                       |                 |                         |                                                                  |                           |  |  |  |  |
| ٥                                                       | Cek Transkrip<br>Mahasiswa                   |                                                                     |                         |     |                       |                 |                         |                                                                  |                           |  |  |  |  |
| Ê                                                       | Pelengkap 🗸                                  |                                                                     |                         |     |                       |                 |                         |                                                                  |                           |  |  |  |  |
| E2                                                      | Rekapitulasi 🗸                               |                                                                     |                         |     |                       |                 |                         |                                                                  |                           |  |  |  |  |

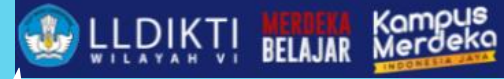

| <b>P</b> | Universitas Stikubank<br>Semester : [ 2022/2023 Genap ] |   |                                                                             |                   |                  |                                                                    |                |      |  |  |  |  |
|----------|---------------------------------------------------------|---|-----------------------------------------------------------------------------|-------------------|------------------|--------------------------------------------------------------------|----------------|------|--|--|--|--|
| 5        | Dashboard                                               |   | Menampilkan dan mengelola data nilai mahasiswa dari kegiatan kampus merdeka |                   |                  |                                                                    |                |      |  |  |  |  |
| ٨        | Profil                                                  |   | _                                                                           |                   |                  |                                                                    |                | _    |  |  |  |  |
| ۲        | Mahasiswa                                               | ~ | Progra                                                                      | am Studi *        |                  | Jenis Aktivitas *                                                  |                |      |  |  |  |  |
| •)       | Dosen                                                   |   | S1 T                                                                        | eknik Informatika |                  | Studi/Proyek Independen (Kampus Merdeka)                           |                |      |  |  |  |  |
|          | Dosen                                                   | Ť | Semes                                                                       | ster *            | Judul *          |                                                                    |                |      |  |  |  |  |
| 2        | Perkuliahan                                             | ~ | 2022                                                                        | 2/2023 Genap      |                  | Program Pertukaran Pelajar/Mahasiswa Mandiri dan Studi Independent |                |      |  |  |  |  |
| Ê        | Pelengkap                                               | ~ |                                                                             |                   |                  |                                                                    |                |      |  |  |  |  |
| E        | Rekapitulasi                                            | ~ | Jenis A                                                                     | Anggota           |                  | Keterangan                                                         |                |      |  |  |  |  |
| ÷        | Pengaturan                                              | ~ | Pers                                                                        | onal              |                  | MSIB                                                               |                |      |  |  |  |  |
| -        | - chgataran                                             |   |                                                                             |                   |                  |                                                                    |                |      |  |  |  |  |
| Ð        | Export Data                                             | ~ |                                                                             |                   |                  |                                                                    |                |      |  |  |  |  |
| E        | Sinkronisasi                                            |   | PESERTA                                                                     | PESERTA AKTIVITAS |                  |                                                                    |                |      |  |  |  |  |
|          |                                                         |   |                                                                             |                   |                  |                                                                    |                |      |  |  |  |  |
|          |                                                         |   | Nomor                                                                       | NIM               | Nama Peserta     |                                                                    | Jenis          | Aksi |  |  |  |  |
|          |                                                         |   | 1                                                                           | 200               | MOONG AGICAPUTRO |                                                                    | 3<br>-Personal | ▣    |  |  |  |  |
|          |                                                         |   |                                                                             |                   |                  |                                                                    |                |      |  |  |  |  |
|          |                                                         |   |                                                                             |                   |                  |                                                                    |                |      |  |  |  |  |
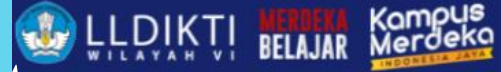

PEDATAAN MAHASISWA MBKM

|    | Universitas Stikubank<br>Semester : [2022/2023 Genap] |   |                 |                                                                                  |                           |             |     |  |       |       |        |                   |
|----|-------------------------------------------------------|---|-----------------|----------------------------------------------------------------------------------|---------------------------|-------------|-----|--|-------|-------|--------|-------------------|
| :: | Dashboard                                             |   | Perkuliahan     |                                                                                  |                           |             |     |  |       |       |        |                   |
| 8  | Profil                                                |   | Kegiatan Kan    | npus Merdek                                                                      | a                         |             |     |  |       |       | €      | KEMBALI KE DETAIL |
| ٢  | Mahasiswa                                             | ~ |                 | .p ao menaon                                                                     | -                         |             |     |  |       |       |        |                   |
| 2  | Dosen                                                 | ~ | Judul Kegiatan  | Judul Kegiatan : Program Pertukaran Pelajar/Mahasiswa Mandiri Nama : THOMANA TRO |                           |             |     |  |       |       |        |                   |
| 2  | Perkuliahan                                           | ~ | Semester        | :                                                                                | 2022/2023 Genap NIM : 200 |             |     |  |       |       |        |                   |
|    | Pelengkap                                             | ~ | Jenis Aktivitas | Jenis Aktivitas : Studi/Proyek Independen (Kampus Merdeka)                       |                           |             |     |  |       |       |        |                   |
| E~ | Rekapitulasi                                          | ~ |                 |                                                                                  |                           |             |     |  |       |       |        |                   |
| ٥  | Pengaturan                                            | ~ | + тамван        |                                                                                  |                           |             |     |  |       |       |        |                   |
|    | Export Data                                           | ~ | Statue          | No                                                                               | Somector                  | Mata Kuliah | SVS |  |       | Nilai |        | Akri              |
| E  | Sinkronisasi                                          |   | Status          | 140.                                                                             | Semester Mata Kulian      |             | 575 |  | Angka | Huruf | Indeks | AKSI              |
|    |                                                       |   |                 |                                                                                  |                           |             |     |  |       |       |        |                   |
|    |                                                       |   |                 |                                                                                  |                           |             |     |  |       |       |        |                   |
|    |                                                       |   |                 |                                                                                  |                           |             |     |  |       |       |        |                   |
|    |                                                       |   |                 |                                                                                  |                           |             |     |  |       |       |        |                   |
|    |                                                       |   |                 |                                                                                  |                           |             |     |  |       |       |        |                   |

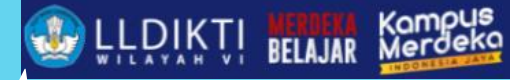

PEDATAAN MAHASISWA MBKM

| ø        | Universitas Stikubank<br>Semester : [ 2022/2023 Genap ]                                                                            |                                                                                                |                                  |                 |                  |  |  |  |  |  |
|----------|----------------------------------------------------------------------------------------------------|------------------------------------------------------------------------------------------------|----------------------------------|-----------------|------------------|--|--|--|--|--|
| ۵        | Perkuliahan ^                                                                                                    | Aktivitas Perkuliahan Mahasiswa                                                                |                                  | ✓ SIMPAN        | S BATAL 🗮 DAFTAR |  |  |  |  |  |
| ٢        | Mata Kuliah                                                                                                    | Digunakan untuk mengelola status keaktifan ( Aktif, Cuti, Non Aktif dll) mahasiswa per periode |                                  |                 |                  |  |  |  |  |  |
| \$<br>\$ | Substansi Kuliah                                                                                                    | Mahasiswa *                                                                                    | Semester *                       |                 |                  |  |  |  |  |  |
| ¢        | Kelas Perkuliahan                                                                                                    | Matasiswa<br>2000-00-00-00-000-00000000000000000000                                            | IPS (Indeks Prestasi Semester)   | 2022/2023 Genap |                  |  |  |  |  |  |
| ¢        | Nilai Perkuliahan                                                                                                    | Kampus Merdeka 🛛 🖉 👻                                                                           | 4.00                             |                 |                  |  |  |  |  |  |
| ٥        | Aktivitas Kuliah<br>Mahasiswa                                                                                                    | IBK (Indeks Prostasi KamulatiA                                                                 | *untuk decimal menggunakan titik |                 |                  |  |  |  |  |  |
| ¢        | Hitung Aktivitas<br>Perkuliahan<br>Mahasiswa                                                                                       | 3.92                                                                                           | 17                               |                 | E TAMPILKAN KRS  |  |  |  |  |  |
| ¢        | Aktivitas<br>Mahasiswa                                                                                                    | °untuk decimal menggunakan titik Jumlah SKS Total                                              | Biaya Kuliah (semester) *        |                 |                  |  |  |  |  |  |
| ¢        | Konversi Kampus<br>Merdeka                                                                                                    | 131                                                                                            | IDR 5.400.000                    |                 |                  |  |  |  |  |  |
| ¢        | Daftar Mahasiswa<br>Lulus / Dropout                                                                                                | Jenis Pembiayaan *                                                                             |                                  |                 |                  |  |  |  |  |  |
| ¢        | Perhitungan<br>Transkrip<br>Angkatan                                                                                               | Mandiri                                                                                        |                                  |                 | ⊗ -              |  |  |  |  |  |
| ¢        | Cek Transkrip<br>Mahasiswa                                                                                                    | Keterangan :                                                                                   |                                  |                 |                  |  |  |  |  |  |
| 1        | Keterangan :<br>NEO FEEDER 2023   Ver v2.1.2   Sync v2.1.2   Windows   3.53, 9   061029 - Admin PT   Sinkronisasi PDDIKTI   Logout |                                                                                                |                                  |                 |                  |  |  |  |  |  |

## Perubahan Jenis Keluar

- Latar belakang
- Langkah-langkah teknis pendataan ajuan

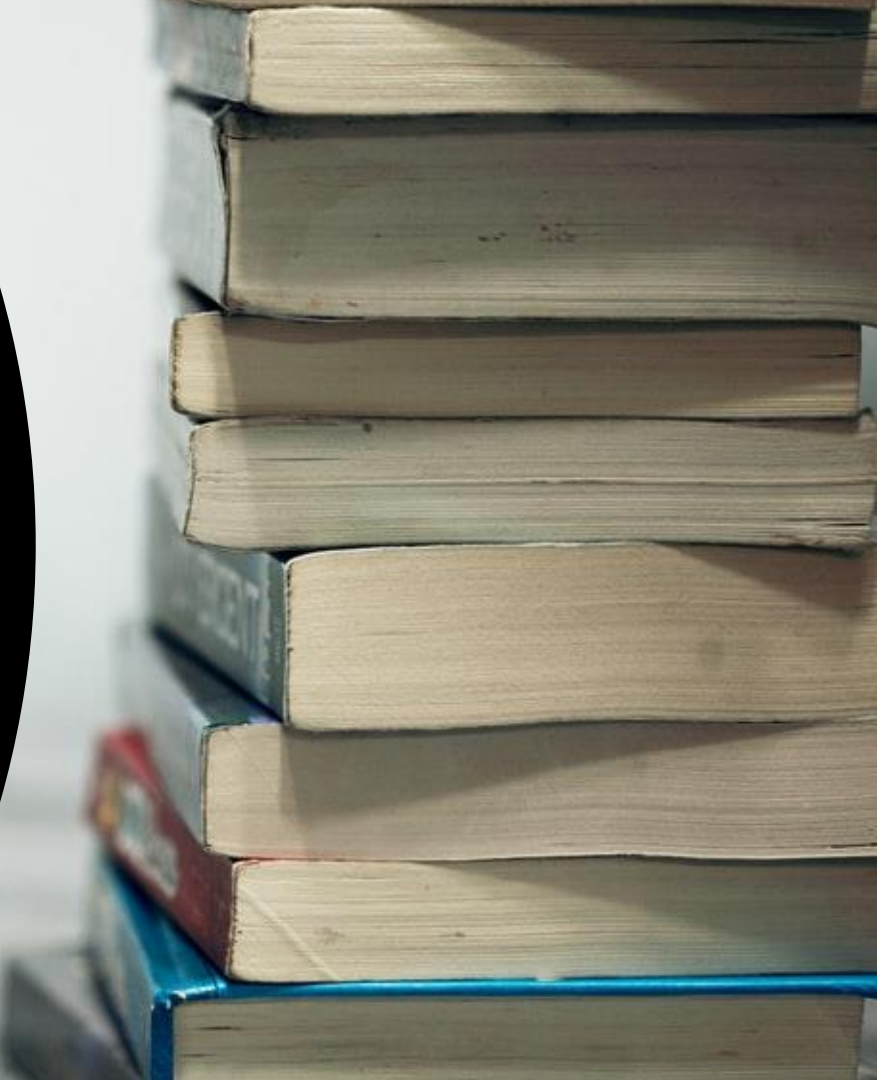

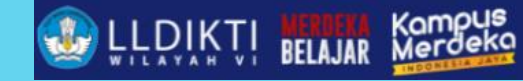

### **MENU PERUBAHAN JENIS KELUAR**

### Persyaratan ajuan Perubahan Jenis Keluar

- 1. Surat Permohonan Perubahan Jenis Keluar sesuai format berserta list mahasiswa dan detail ajuan. Template dapat didownload pada laman pddiktiadmin.kemdikbud.go.id.
- 2. Setiap perubahan pada data detail dapat melampirkan data dukung. Seperti ijazah atau transkrip nilai jika merubah detail IPK.

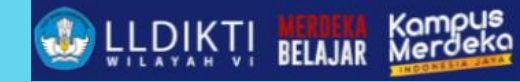

### 1. MENU PEMBELAJARAN DAN KEMAHASISWAAN $\rightarrow$ PERUBAHAN DATA MAHASISWA $\rightarrow$ PERUBAHAN JENIS KELUAR.

|                                             | Periberajaran dan kemanasiswaa   | n 👻 📊 Rekapitulasi 🕤       | - 🖹 Manajemen -        | Pelaporan 🖌 😫 Bantuan 🛩         |  |  |  |
|---------------------------------------------|----------------------------------|----------------------------|------------------------|---------------------------------|--|--|--|
| ashboard                                    | Data Mahasiswa                   |                            |                        |                                 |  |  |  |
|                                             | Rekap Mahasiswa Belum Dilaporka  | an                         |                        |                                 |  |  |  |
| Dosen Data Dosen Belum S2                   | Perubahan Data Mahasiswa         | Perubahan Data Pokok       | )ata Pokok Dosen       | Kelengkapan Data Keuangan Dosen |  |  |  |
|                                             | Aiuan Akroditasi Internasional   | Perubahan Jenis Keluar     |                        |                                 |  |  |  |
|                                             | Ajuan Akreditasi internasional   | Perubanan Jenis Keluar     |                        |                                 |  |  |  |
| Pendataan Implementasi Insersi Pendidikan / | Verifikasi Data Mahasiswa Bermas | alah                       |                        |                                 |  |  |  |
|                                             |                                  |                            |                        |                                 |  |  |  |
| Pendataan Vaksinasi PTK Dan Pelaksanaan P   | ТМ                               |                            |                        |                                 |  |  |  |
| Dosen Dengan Jabatan Fungsional             |                                  | Dose                       | Dosen Jenjang Pendidik |                                 |  |  |  |
|                                             |                                  |                            |                        |                                 |  |  |  |
| 50                                          |                                  | 60                         |                        |                                 |  |  |  |
| 50                                          |                                  | 60                         |                        |                                 |  |  |  |
| 50<br>45<br>40                              |                                  | 60                         |                        |                                 |  |  |  |
| 50<br>45<br>40<br>35                        |                                  | 60<br>50<br>40             |                        |                                 |  |  |  |
| 50<br>45<br>40<br>35<br>30                  |                                  | 60<br>50<br>40             |                        |                                 |  |  |  |
| 50<br>45<br>40<br>35<br>30<br>25            |                                  | 60<br>50<br>40<br>30       |                        |                                 |  |  |  |
| 50<br>45<br>40<br>35<br>30<br>25<br>20      |                                  | 60<br>50<br>40<br>30<br>20 |                        |                                 |  |  |  |

sugiyamtagik@edu.unisbank.ac.id

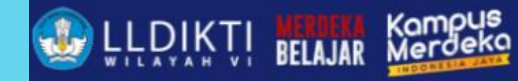

### 2. PERGURUAN TINGGI TERLEBIH DAHULU MENCARI SECARA SPESIFIK NAMA MAHASISWA YANG AKAN DIUBAH DATANYA.

| ~    | 😫 Pembelajaran dan Kemahasiswaan 🕞 | 🔐 Rekapitulasi | ~ 🖹 Mana      | ajemen 🗸 🗖          | Pelaporan ~ 😍      | Bantuan ~                        |                  |               |                   |                                      |                        |  |
|------|------------------------------------|----------------|---------------|---------------------|--------------------|----------------------------------|------------------|---------------|-------------------|--------------------------------------|------------------------|--|
|      | Perubahan Jenis Keluar             |                |               |                     |                    | Buat Usula                       | n Baru           |               |                   |                                      |                        |  |
|      |                                    |                |               |                     |                    |                                  | _                |               |                   |                                      |                        |  |
|      | List Draft                         |                |               |                     |                    |                                  |                  |               |                   |                                      |                        |  |
|      | No Perguruan Tinggi                | Keterangan     | Dokumen Valid | Tanggal Dibuat      | Tanggal Update     | Aksi                             |                  |               |                   |                                      |                        |  |
|      |                                    |                |               | 🕃 Pendidik 🗸        | 🟦 Kelembagaan 👻 🕃  | Pembelajaran dan Kemahasiswaan 👒 | Rekapitulasi ~   | 🖹 Manajemen 🗸 | Pelaporan 🗸       | 🕃 Bantuan 🗸                          |                        |  |
|      |                                    |                |               | Perubahan Jenis     | Keluar             |                                  |                  |               | ← Download Templa | te Surat Permohonan                  | Perubahan Jenis Keluar |  |
|      |                                    |                |               | Pencarian Data Maha | asiswa             |                                  |                  |               |                   |                                      |                        |  |
|      |                                    |                |               |                     | Perguruan Tinggi*  | Universitas Stikubank            |                  |               |                   | ×                                    |                        |  |
|      |                                    |                |               |                     | Program Studi      | Pilih Program Studi              |                  |               |                   | *                                    |                        |  |
|      |                                    |                |               |                     | Tampilkan data     | Semua                            |                  |               |                   | × •                                  |                        |  |
|      |                                    |                |               |                     | Kata Kunci         | Nama Mahasiswa ata NIM           |                  |               |                   |                                      |                        |  |
|      |                                    |                |               |                     |                    | ର୍ବ Cari Mahasiswa               |                  |               |                   |                                      |                        |  |
|      |                                    |                |               | List Mahasiswa Peru | bahan Jenis Keluar |                                  |                  |               |                   |                                      |                        |  |
| iyaı | mtagik@edu.unisbank.ac.id          |                |               | No NIM              | Nama Mahasiswa     | Jenis Keluar II                  | PK Tanggal Kelua | ar Tanggal SK | Nomor SK s        | No. Ijazah/No.<br>Sertifikat Profesi | Keterangan Aksi        |  |

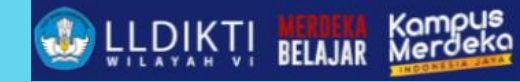

#### 3. PERGURUAN TINGGI DAPAT MENGUBAH ATAU MENGHAPUS DATA STATUS KELUAR MAHASISWA PADA MENU INI. UNTUK MENGHAPUS DATA, PERGURUAN TINGGI DAPAT MENGUBAH JENIS KELUAR MENJADI AKTIF KEMBALI.

|                            | Tambah Mahasiswa Jenis Keluar  |                                | 29 as Au               |
|----------------------------|--------------------------------|--------------------------------|------------------------|
| 🗿 Pendidik 🗸 🏦 Kelembagaar | n<br>Nama Mahasiswa            | Jenis Keluar *                 | ) Bantu                |
| Perubahan Jenis Keluar     |                                | Mengundurkan diri              | × • <sup>Permohe</sup> |
| Pencarian Data Mahasiswa   | Tanggal Keluar *<br>31/08/2022 | Mutasi<br>Dikeluarkan          | •                      |
| Pergu                      | Tanggal SK                     | Mengundurkan diri Putus Studi  | ×                      |
| Pro                        |                                | Wafat Aktif Kembali            | -                      |
|                            | Keterangan<br>IPK TDK MEMENUHI |                                |                        |
| Hasil Pencarian Mahasiswa  |                                | Sin                            | npan Batal             |
| No NIM Nama I              | Mahasiswa Status               | Perguruan Tinggi Program Studi | Jenjang Keterangan     |

sugiyamtagik@eau.unispank.ac.ia

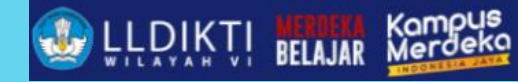

### 4. UPLOAD PERSYARATAN AJUAN PERUBAHAN JENIS KELUAR SERTA MENYEBUTKAN ALASAN PERUBAHAN DATA STATUS KELUAR.

| 😫 Pendidik 🖌 🏦 Kelembagaan 🗸               | 😝 Pembelajaran dan Kemahasiswaan 👒              | ılı Rekapitulasi ~ | 🖹 Manajemen 🗸    | Pelaporan 🗸           | 🕃 Bantuan 🗸           |      |
|--------------------------------------------|-------------------------------------------------|--------------------|------------------|-----------------------|-----------------------|------|
| Perubahan Jenis Keluar                     |                                                 | ÷                  | Download Templat | e Surat Permohonan Pe | erubahan Jenis Keluar |      |
|                                            |                                                 |                    |                  |                       |                       |      |
| Detail Perubahan Data File Pe              | ndukung                                         |                    |                  |                       |                       |      |
|                                            |                                                 |                    |                  |                       |                       |      |
| Perubahan Jenis Keluar - Universitas Stiku | bank                                            |                    |                  |                       |                       |      |
| Pilih Fil                                  | Choose File No file chosen                      |                    |                  |                       |                       |      |
|                                            | File maksimum berukuran 500 KB, tipe gambar/pdf |                    |                  |                       |                       |      |
| Jenis Dokume                               | * Pilih Jenis Dokumen<br>                       |                    | ·                |                       |                       |      |
| Keteranga                                  | n Keterangan                                    |                    |                  |                       |                       |      |
|                                            | Tupload                                         |                    |                  |                       |                       |      |
|                                            |                                                 |                    |                  |                       |                       |      |
| No Nama Dokumen                            |                                                 |                    |                  | Keter                 | angan                 | Aksi |
| Belum ada data.                            |                                                 |                    |                  |                       |                       |      |

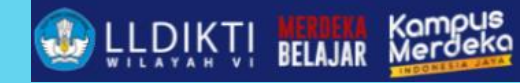

### 5. SETELAH DATA DAN DOKUMEN LAMPIRAN LENGKAP, PERGURUAN TINGGI DAPAT MENGAJUKAN USULAN PERBAIKAN DATA STATUS KELUAR MAHASISWA.

| θ    | Pembelajaran dan Kemahasiswaan 🕞 👻 | 11, Rekapitulasi | ~ 📄 Manajem   | ien 🗸 📘 P      | elaporan ~     | Bantuan 🗸   |                           |
|------|------------------------------------|------------------|---------------|----------------|----------------|-------------|---------------------------|
| Per  | ubahan Jenis Keluar                |                  |               |                |                |             | Buat Usulan Baru          |
|      |                                    |                  |               |                |                |             |                           |
| List | Draft                              |                  |               |                |                |             |                           |
| No   | Perguruan Tinggi                   | Keterangan       | Dokumen Valid | Tanggal Dibuat | Tanggal Update |             | Aksi                      |
|      |                                    |                  |               |                |                | +           | • ~                       |
| 1    | Universitas Stikubank              | -                | -             | 25/09/2023     | 25/09/2023     |             | 1                         |
|      |                                    |                  |               |                |                |             |                           |
|      |                                    |                  |               |                |                | Menampilkan | 1 s.d 1 dari total 1 data |
| 1    |                                    |                  |               |                |                |             |                           |

sugiyamtagik@edu.unisbank.ac.id

# TENTANG SIERRA

Sistem E-Rekomendasi Rekognisi Pembelajaran Lampau (RPL) Akademik

Sistem e-Rekomendasi RPL A

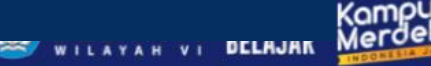

### Rekognisi Pembelajaran Lampau (RPL)

RPL adalah pengakuan atas Capaian Pembelajaran seseorang yang diperoleh dari pendidikan formal, nonformal, informal, dan/atau pengalaman kerja sebagai dasar untuk melanjutkan pendidikan formal dan untuk melakukan penyetaraan dengan kualifikasi tertentu.

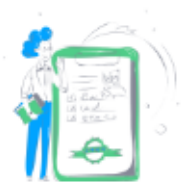

#### Persyaratan Peserta RPL Tipe A

 Paling rendah lulus sekolah menengah atas atau bentuk lain yang sederajat; dan
 Memiliki pendidikan nonformal, informal, dan/atau pengalaman kerja yang relevan dengan program studi pada Perguruan Tinggi yang akan ditempuh.

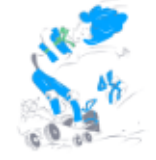

#### Persyaratan Penyelenggara RPL Tipe A

- RPL Tipe A diselenggarakan oleh program studi yang terakreditasi paling rendah B atau Baik Sekali
- Pedoman Penyelenggaraan RPL yang memuat paling sedikit mengenai persyaratan calon, tata cara pendaftaran dan asesmen, skema pengakuan, kelanjutan proses pembelajaran, pembiayaan, dan penjaminan mutu penyelenggaraan RPL.
- Peraturan Akademik yang memuat peraturan akademik mahasiswa RPL yang mencakup paling sedikit batas maksimum kredit/sks yang dapat diakui dan lama studi.
- Pengakuan Capaian Pembelajaran secara parsial diberikan dalam bentuk perolehan satuan kredit semester (sks)

DELAJAK

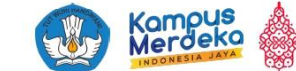

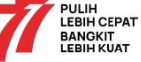

Compus Merdeko

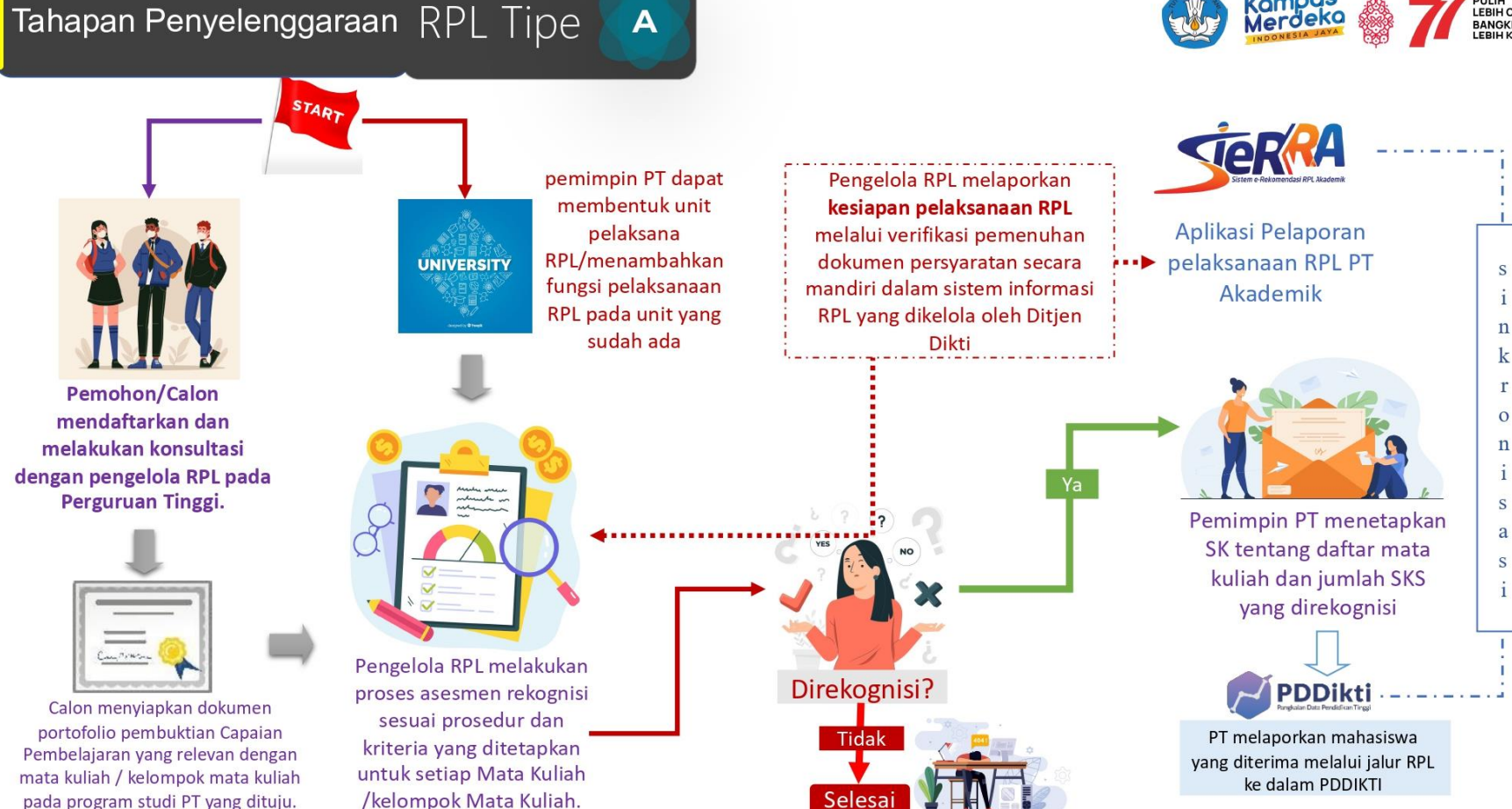

©HJV, 2022, Direktorat Pembelaiaran dan Kemahasiswaan Direktorat Jenderal Pendidikan Tinggi, Riset, dan Teknolog

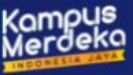

# PELAPORAN RPL

- ✓ Masih terdapat pendataan alih jenjang, lintas jalur, pindahan dan RPL pada aplikasi PDDikti→ Saat ini yang tersedia ialah RPL Perolehan SKS, RPL Transfer SKS dan Pindahan
- Tidak terdapat verifikasi program studi yang boleh mendatakan mahasiswa RPL → Program Studi yang ingin melaksanakan RPL harus terverifikasi pada aplikasi Sierra
- Tidak terdapat verifikasi jumlah mahasiswa RPL yang dilaporkan di DDikti
   Jumlah mahasiswa RPL yang dilaporkan di PDDikti akan di validasi dengan data kuota yang disampaikan di aplikasi Sierra

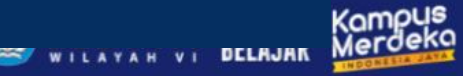

### PERSYARATAN RPL TRANSFER SKS

- > Prodi Terakreditasi
- > Sudah satu kali siklus meluluskan

### **PERSYARATAN RPL PEROLEHAN SKS**

- > Prodi Terakreditasi Minimal Baik Sekali / B
- > Sudah satu kali siklus meluluskan

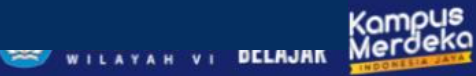

### **PENGAJUAN RPL**

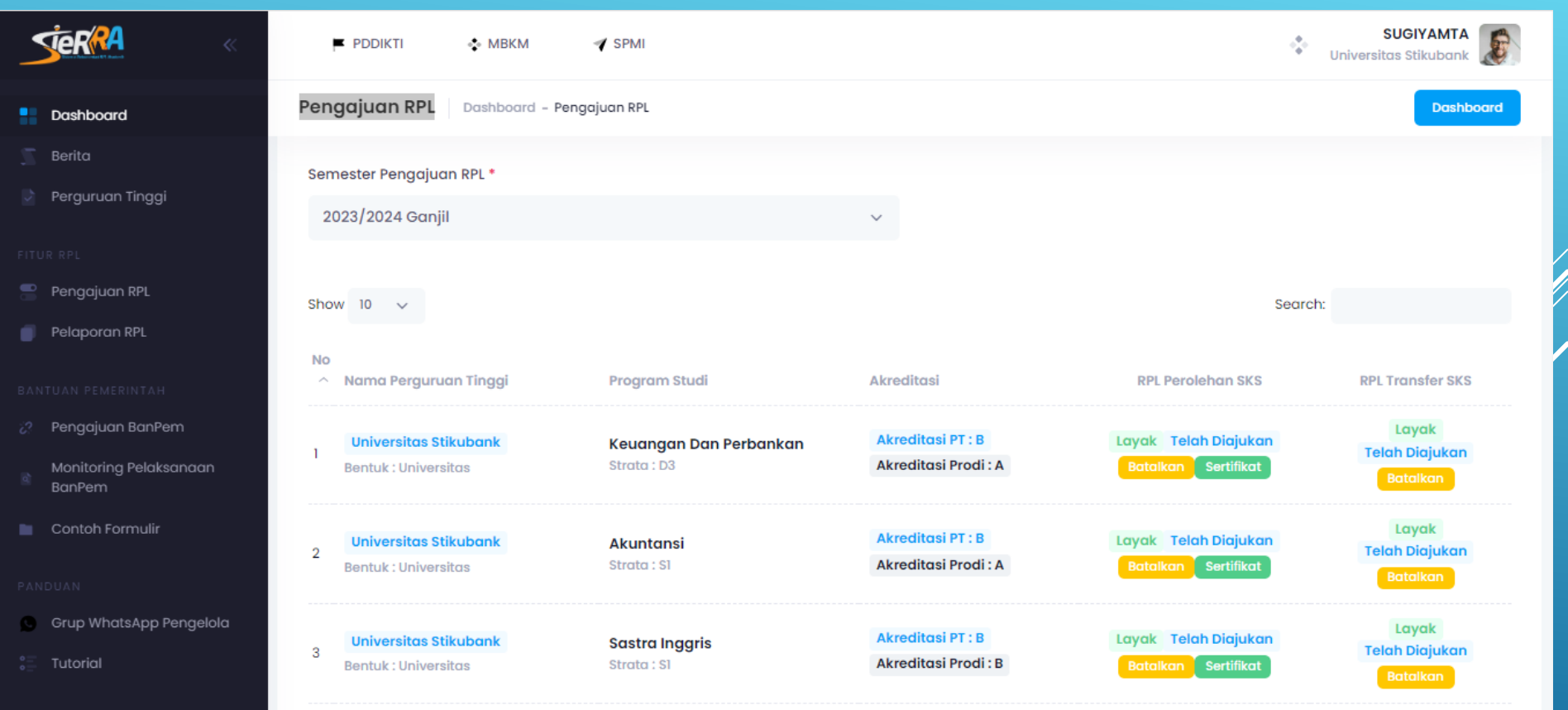

### **SERTIFIKAT RPL**

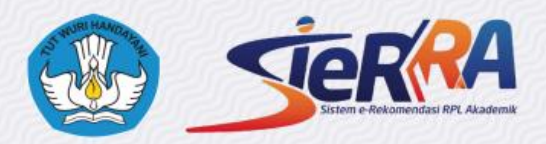

#### Sertifikat

diberikan oleh Direktorat Jendral Pendidikan Tinggi, Riset, dan Teknologi kepada program studi Akuntansi, pada program Sarjana, Universitas Stikubank dinyatakan layak untuk menyelenggarakan Rekognisi Pembelajaran Lampau Tipe A pada semester Ganjil tahun akademik 2023/2024

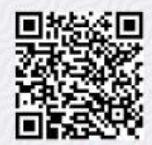

nomor penyelenggara : 06102962201202312594

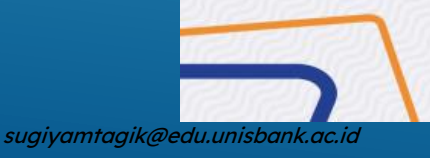

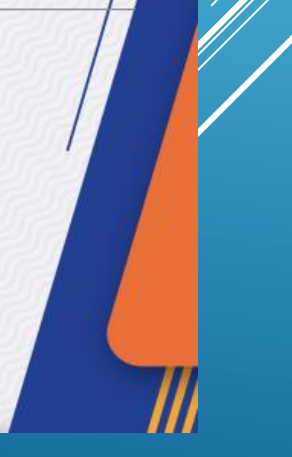

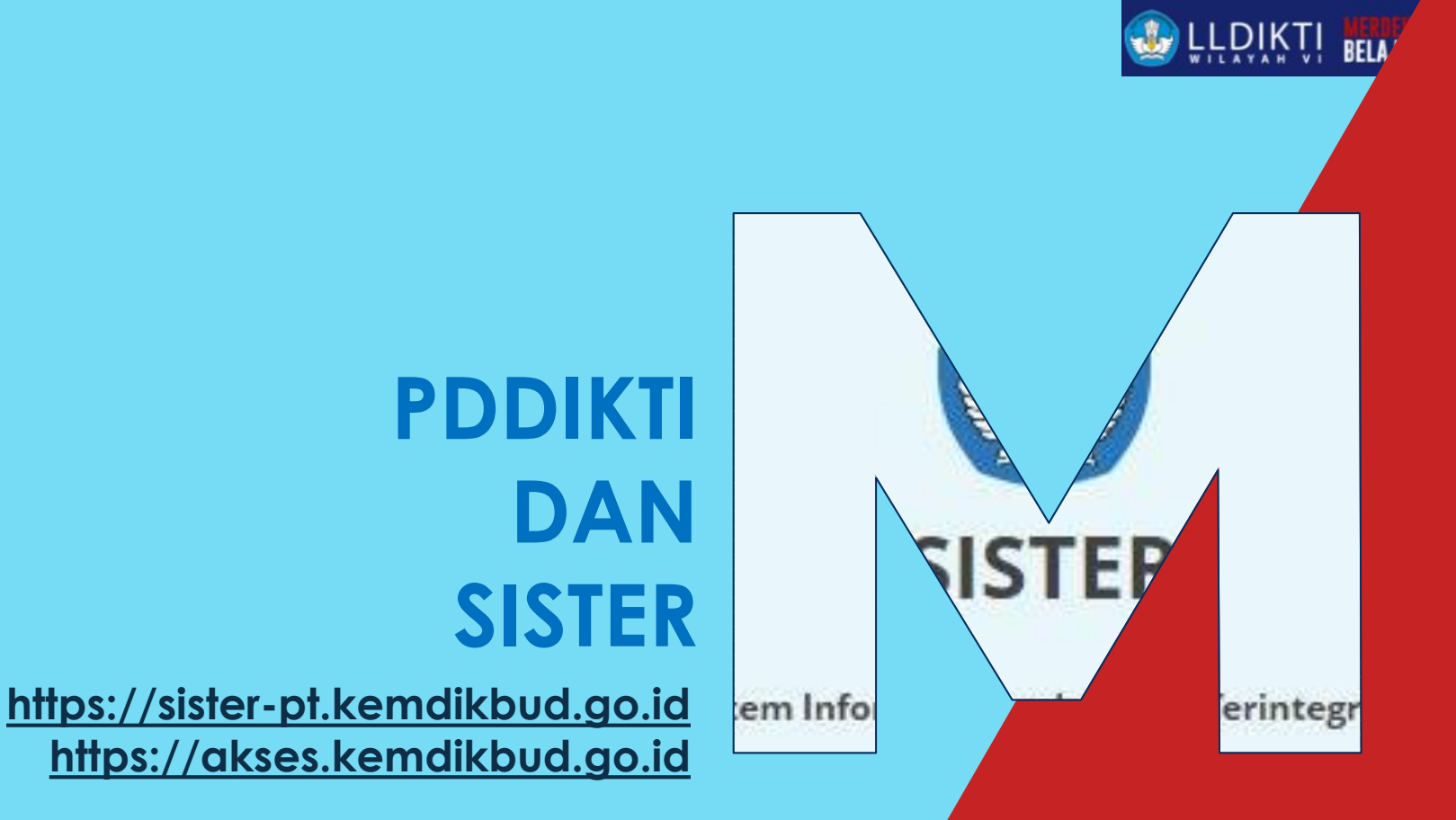

sugiyamtagik@edu.unisbank.ac.id

### Sinkronisasi SISTER-PDDIKTI

| PDDikti                    | -itV BMD/m/ont/f()                                                                                                    |
|----------------------------|----------------------------------------------------------------------------------------------------|
| Mendidk - E Kelemikagaan - | 🕒 Problegan die konstantiewaar * 💼 Belageblaat * 🍙 Manaamen * 🖿 Prilipioon * 🕤 Bartaan *<br>Manajemen Perubahan Data Dosen                                                                                                    |
| In Persbahan               | File Pendulang SX Pengkat/hypesing<br>Hanya Gleniphian pada Pendulahan Data Dosen Riveyat Kapangkatan. Dengan jeria dakumen SK Pengkat/hypesing                                                                                                    |
| 🖉 Buet Usulan Beru         | Data Nakak Rongel Forgeneral Rongel Fogeneral Rongel Fogeneral Rongel Fogeneral Rongel Fogeneral Society Society Socie |
| I Draft<br>Diusukan        | Pitter Data                                                                                                    |
| 🕏 Disofujul<br>💿 Disofak   | Kata Kana Minuskan Kayvood Yaavo Binany nan KOte  C) Title Daa  B Goostaan Title                                                                                                    |
| 🤗 Ditanggulikan            | Turb, Data Dilate                                                                                                    |
|                            | Land Camer Annual<br>No Konce Registral Rana Doors Galar Pergenas Thegd Kenningan Laid Upter Abad                                                                                                    |
|                            | Brian sta das                                                                                                    |

#### **PDDikti-Admin**

|     | NEO FEEDER   | т    |                      |                                                         |                            | Universitas Stikubank<br>Semester : [ 2022/2023 Ganji ] |  |  |  |  |  |
|-----|--------------|------|----------------------|---------------------------------------------------------|----------------------------|---------------------------------------------------------|--|--|--|--|--|
| 8   | Dashboard    |      | ٥                    |                                                         |                            | 1                                                       |  |  |  |  |  |
| A   | Profil       |      | Bahasar              | Dosen Pengajar                                          | B same × runar             |                                                         |  |  |  |  |  |
| -   |              |      |                      | Doreo •                                                 |                            | 20                                                      |  |  |  |  |  |
| 3   | Mahasiswa    | ~    | Lingkup              | Passa                                                   |                            |                                                         |  |  |  |  |  |
| 22. | Dosen        | ~    | Intern               |                                                         |                            |                                                         |  |  |  |  |  |
| 2   | Perkullahan  | ~    | Taoaral              | Substansi Perkuliahan                                   |                            |                                                         |  |  |  |  |  |
| _   | Delegation   |      | 10.00                | Subtansi Perkuliahan                                    | Subtansi Perkulahan 👻      |                                                         |  |  |  |  |  |
| •   | Peletigrap   | Ť    |                      | * ( vajb di bikar, bia dopen mengajar perkulahan biok.) |                            |                                                         |  |  |  |  |  |
|     | Rekapitulasi | ~    | _                    | Bobot SKS *                                             | Jumlah Rencana Pertemuan * |                                                         |  |  |  |  |  |
| n.  | Peogaturan   | ~    |                      | Bobot sks                                               | Jumlah Rencana Pertemuan   | "A KELAS                                                |  |  |  |  |  |
| Τ.  |              |      |                      | huntuk decimal menggunakan titik                        |                            |                                                         |  |  |  |  |  |
|     | Export Data  | ~    |                      | Jumlah Realisasi Pertemuan                              | jenis Evaluasi *           | C) + DAMEAR ACTIVITAS MENSAJAR DOS                      |  |  |  |  |  |
|     | Sinkronisasi |      |                      | Jumlah Realisasi Pertemuan                              | jenis Evaluasi 👻           |                                                         |  |  |  |  |  |
|     |              | Aksi |                      |                                                         |                            |                                                         |  |  |  |  |  |
|     |              |      | Ketera<br>Perkulahar | Repuler                                                 |                            |                                                         |  |  |  |  |  |

Registrasi Dosen, Perubahan Nomor, Update Data Pokok, Riwayat jabfung

PDDikti

Riwayat Mengajar, Riwayat Pembimbingan Mahasiswa

### SISTER

**SVNC** 

**Neo Feeder PT** 

### Pendataan Aktivitas Dosen

#### 1. Aktivitas Mengajar

Pendataan aktivitas mengajar dapat dilakukan melalui aplikasi Meo PDDIKTI Feeder dengan mengisi dosen mengajar pada kelas perkuliahan. Dosen mengajar ini juga di hitung sebagai pembanding jumlah mahasiswa untuk menghitung rasio donsen dan mahasiswa

|    | NEO FEEDER   | =    |               |                                                             |                                                | Semester : [ 2022/2023 Ganjil ]       |
|----|--------------|------|---------------|-------------------------------------------------------------|------------------------------------------------|---------------------------------------|
| :: | Dashboard    |      | 0             |                                                             |                                                | sks                                   |
| 8  | Profil       |      | Bahasar       | Dosen Pengajar                                              |                                                |                                       |
| ۲  | Mahasiswa    | ~    |               | Dosen *                                                     | SKS                                            |                                       |
| 2. | Dosen        | ~    | Lingkup       | Dosen                                                       |                                                |                                       |
| ۵  | Perkuliahan  | ~    | Tanggal       | Subtansi Perkuliahan                                        |                                                |                                       |
| ۵  | Pelengkap    | ~    | 19-09-        | * ( wajib di isikan, bila dosen mengajar perkuliahan blok ) |                                                |                                       |
|    | Rekapitulasi | ~    |               | Bobot SKS *                                                 | Jumlah Rencana Pertemuan *                     |                                       |
| •  | Pengaturan   | ~    |               | Bobot sks                                                   | Jumlah Rencana Pertemuan                       | TA KELAS                              |
|    | Export Data  | ~    |               | Jumlah Realisasi Pertemuan                                  | Jenis Evaluasi *                               | NS) + TAMBAH AKTIVITAS MENGAJAR DOSEN |
|    | Sinkronisasi |      |               | Jumlah Realisasi Pertemuan                                  | Jenis Evaluasi 👻                               |                                       |
|    |              | Aksi |               |                                                             |                                                |                                       |
|    |              |      | Ketera        |                                                             |                                                |                                       |
|    |              |      | - Perkullahan | Reguler                                                     |                                                |                                       |
|    |              |      |               | NEO FEEDER 2022 ( Windows v1.2.0, 7 )   061                 | 029 - Admin PT   Sinkronisasi PODikti   Logout |                                       |

### Pendataan Aktivitas Dosen

2. Aktivitas Membimbing

Pendataan aktivitas membimbing dapat dilakukan melalui aplikasi Neo PDD1K71 Feeder dengan mengisi dosen pembimbing pada kelas aktivitas mahasiswa Saat ini pendataan prestasi mahasiswa juga sudah dapat terhubung dengan aaktivitas mahasiswa sehingga dosen pembimbing mahasiswa perprestasi dapat di datakan. Data di manfaatkan untuk menghitung IKU 3 (*Dosen Berkegiatan di kuar kampus*)

|    | NEO FEEDER   | Ξ |             |                   |                                 |                   |               |                        |               | Universitas Stikubank<br>Semester : [ 2021/2022 Genap ] |  |  |  |
|----|--------------|---|-------------|-------------------|---------------------------------|-------------------|---------------|------------------------|---------------|---------------------------------------------------------|--|--|--|
| :: | Dashboard    |   | Jenis Aktiv | ritas *           |                                 |                   |               |                        | Jenis Anggota |                                                         |  |  |  |
| 8  | Profil       |   | Magang      | /Praktik Kerja (K | ampus Merdeka)                  |                   |               | Personal      Kelompok |               |                                                         |  |  |  |
| ۲  | Mahasiswa    | ~ | Judul *     |                   |                                 |                   |               |                        | Keterangan    |                                                         |  |  |  |
| 2  | Dosen        | ~ | MSIB        |                   |                                 |                   | 20220701      |                        |               |                                                         |  |  |  |
|    | Perkuliahan  | ~ |             |                   |                                 |                   |               |                        |               |                                                         |  |  |  |
| Ê  | Pelengkap    | ~ | Lokasi      | Dosen Pe          | SIMPAN DOSEN PEMBIMBING X TUTUP |                   |               |                        |               |                                                         |  |  |  |
|    | Rekapitulasi | ~ |             | Dosen *           |                                 | Dosen             |               |                        | •             |                                                         |  |  |  |
| \$ | Pengaturan   | ~ |             | Pembimbing        | Ke *                            | Pembimbing Ke     |               |                        |               |                                                         |  |  |  |
|    | Export Data  | ~ |             | Kategori Kegi     | atan *                          | Kategori Kegiatan |               |                        | •             |                                                         |  |  |  |
| E  | Sinkronisasi |   | PESERTA AK  | _                 |                                 |                   |               |                        |               | + DOSEN PEMBIMBING                                      |  |  |  |
|    |              |   |             |                   |                                 |                   |               |                        |               |                                                         |  |  |  |
|    |              |   | Status      | No.               | NIDN / NUPN / NIDK              | Nama Dosen        | Pembimbing Ke | Kategori Ke            | giatan        |                                                         |  |  |  |
|    |              |   |             |                   |                                 |                   |               |                        |               |                                                         |  |  |  |

# TERIMA KASIH

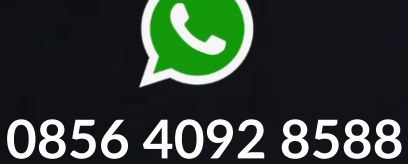

0813 2574 1388

sugiyamtagik@edu.unisbank.ac.id

 $\succ$